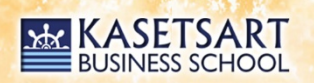

## ดู่มือการใช้งานสำหรับ

# การขออนุมัติเดินทางไปต่างประเทศ และการรายงานตัวกลับผ่านระบบออนไลน์

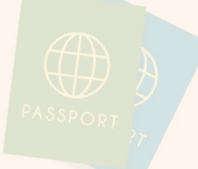

## วันพุธที่ 29 มิถุนายน 2565

ณ ห้อง 702 ชั้น 7 อาคารการเรียนการสอน 4 คณะบริหารธุรกิจ

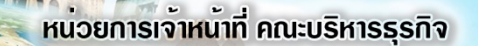

## สารบัญ

| หน้า |
|------|
| 3    |
| 10   |
| 12   |
| 26   |
|      |

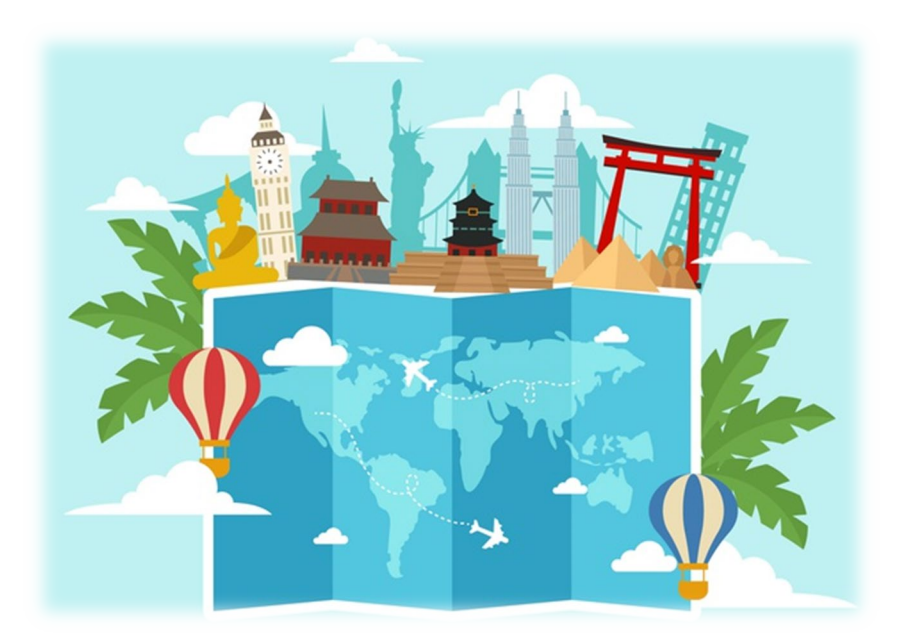

#### ระบบขออนุมัติเดินทางไปต่างประเทศ

เข้าใช้งานระบบผ่านเว็บไซต์กองวิเทศสัมพันธ์ มก. https://iad.intaff.ku.ac.th/

| โการ์ เทศสั<br>International | ัมพันธ์ มหาวิทยาลัยเกษต<br>Affairs Division (IAD), Kasetsar | ค <b>รศาสตร์</b><br>rt University |          |                   | Search_ | ٩ | 1 |
|------------------------------|-------------------------------------------------------------|-----------------------------------|----------|-------------------|---------|---|---|
| ี่ยวกับเรา บริการ            | ความร่วมมือกับต่ามประเทศ                                    | กุน/การแลกเปลี่ยน                 | สารสนเทศ | สื่อประชาสัมพันธ์ | ติดต่อ  |   |   |
| 🗮 พรม. ระเบียบ ประกาศ คำส่   | ั้น กฎเกณฑ์ และแนวปฏิบัติ                                   |                                   |          |                   |         | • |   |
| 🗮 ฮั่นดอนการดำเนินการ        |                                                             |                                   |          |                   |         | • |   |
| 🖻 เอกสารแบบ                  |                                                             |                                   |          |                   |         | • |   |
| 🗮 วิธีการใช้เวานระบบ         |                                                             |                                   |          |                   |         | • |   |
| 🗮 ขึ่นเรื่อว ดิดตามเรื่อว    | - En                                                        |                                   |          |                   |         | - |   |
| <b>三</b> 時時:00               |                                                             |                                   |          |                   |         | • |   |
| 圭 รายมาบร้านวนอาการย์ บุคล   | ทกร และนิสิต Outbound                                       |                                   |          |                   |         | • |   |

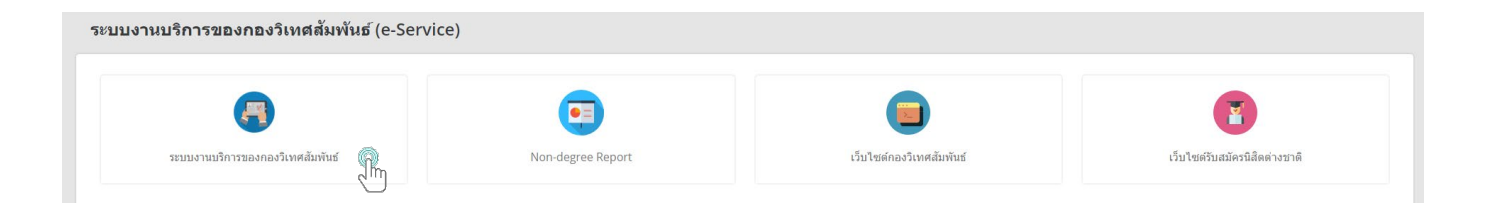

เลือกเมนู "ระบบงานบริการของกองวิเทศสัมพันธ์"

| ن محمد معدد معدد معدد معدد محمد محمد معدد معد |                                            |
|-----------------------------------------------|--------------------------------------------|
| DD<br>DD ระบบงานบริการของกองวิเทศสัมพันธ์ ∨   |                                            |
| ท » ระบบงานบริการของกองวิเทศสัมพันธ์          |                                            |
| ระบบขออนุมัติเดินทางไปต่างประเทศ              | ระบบโครงการเสริมสร้างศักยภาพนิสิตมณสู่สากล |
| J.                                            |                                            |

เลือกเมนู "ระบบขออนุมัติเดินทางไปต่างประเทศ"

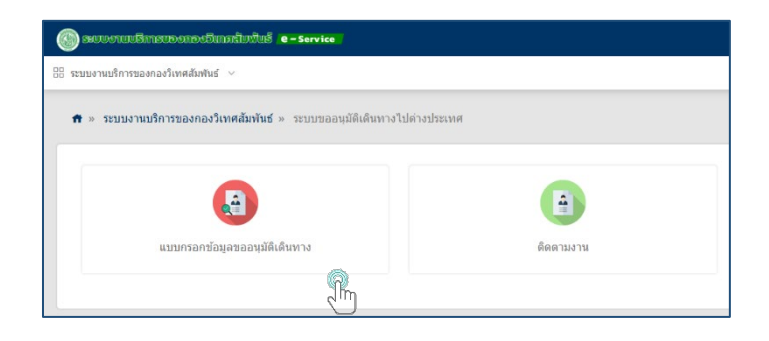

เลือกเมนู "แบบกรอกข้อมูลขออนุมัติเดินทาง"

#### 1. การขออนุมัตินิสิตเดินทางไปต่างประเทศ

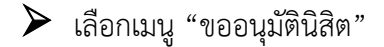

> เลือกประเภทการเดินทาง

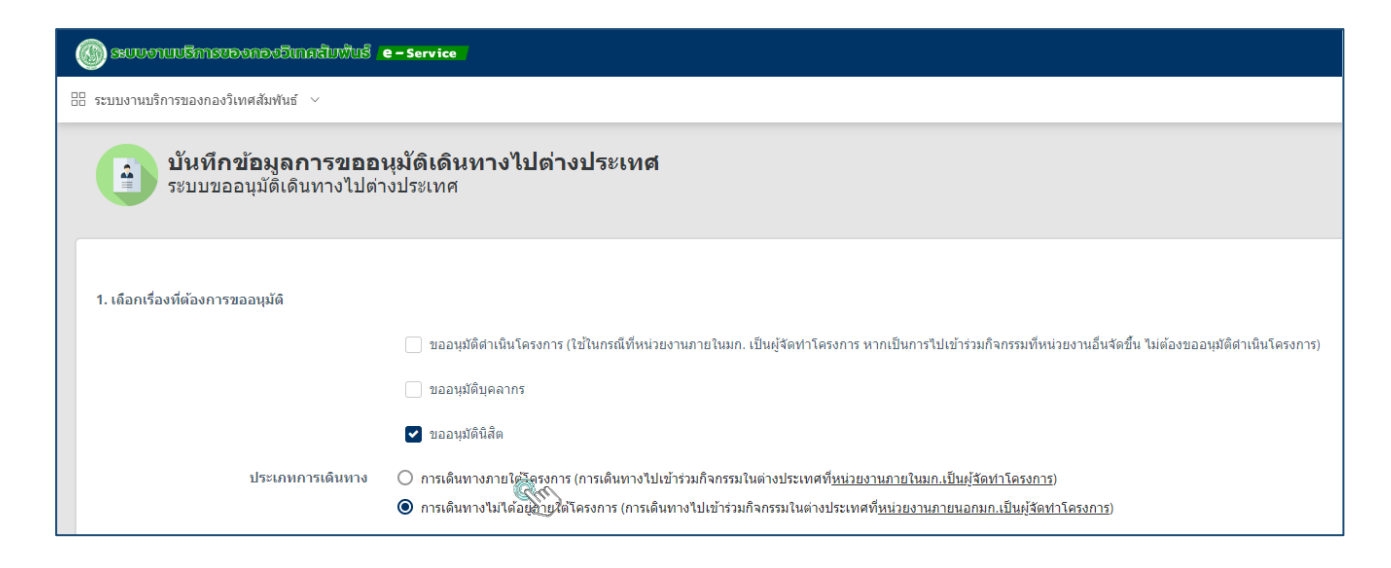

#### 🕨 ระบุจำนวนนิสิต และวันที่เดินทาง ไป - กลับ

| 2. เสนอเรื่องเพื่อขออนุมัติ                                 |    |       |       |        |      |    |    |                                                |  |  |  |
|-------------------------------------------------------------|----|-------|-------|--------|------|----|----|------------------------------------------------|--|--|--|
| 2.3 ขออนุมัตินิสิตเดินทางไปปฏิบัติงาน ณ ต่างประเทศ          |    |       |       |        |      |    |    |                                                |  |  |  |
| จำนวนนิสิต                                                  | 1  |       |       |        |      |    |    | <i>6</i> ) <i>1</i>                            |  |  |  |
| ระยะเวลาที่ขออนุมัติเดินทางระหว่างวันที่                    | 12 | /02/2 | 2563  |        |      |    |    | <ul> <li>ถึงวันที่ 31/01/2564</li> </ul>       |  |  |  |
|                                                             | «  |       | กุมภ- | าพันธ์ | 2563 |    | »  | ขออนุมัติเดินทางไปและกลับ                      |  |  |  |
|                                                             | רם | ٦     | a     | м      | พฤ   | ମ  | ส  |                                                |  |  |  |
|                                                             | 26 | 27    | 28    | 29     | 30   | 31 | 1  | ระยะเวลาการขออนมัติเป็นรายบคคลในตารางด้านล่าง) |  |  |  |
|                                                             | 2  | 3     | 4     | 5      | 6    | 7  | 8  |                                                |  |  |  |
| ข้อมูลนิสิตที่ขออนุมัติเดินทาง (คลิกปุ่มเพิ่มข้อมูลด้านขวา) | 9  | 10    | 11    | 12     | 13   | 14 | 15 | 5                                              |  |  |  |
| 2. V                                                        | 16 | 17    | 18    | 19     | 20   | 21 | 22 | 2 and x a                                      |  |  |  |
| ลาดบ รหสนสต ชอ-นามสกุล คณะ                                  | 23 | 24    | 25    | 26     | 27   | 28 | 29 | บทเขาศกษา กาลจุดกษาเนระดบ ระยะเวลาการ:         |  |  |  |
|                                                             | 1  | 2     | 3     | 4      | 5    | 6  | 7  |                                                |  |  |  |

#### 🕨 เลือกเมนู "เพิ่มข้อมูล" เพื่อกรอกข้อมูลนิสิต

| ข้อมูลนิสิตที่ช | ออนุมัติเดินทาง (คลิก | เป้มเพิ่มข้อมูลด้านขวา) |     |         |      |                |                   |                      |              |          | 🕂 เพิ่มข้อมูล |       |
|-----------------|-----------------------|-------------------------|-----|---------|------|----------------|-------------------|----------------------|--------------|----------|---------------|-------|
| สำคับ           | รหัสนิสิต             | ชื่อ-นามสกุล            | คณะ | ภาควิชา | สาขา | ปีที่เข้าศึกษา | กำลังศึกมาในระดับ | ระยะเวลาการขออนุมัติ | วัดถุประสงค์ | งบประมาณ |               | - Tu. |
|                 |                       |                         |     |         |      |                |                   |                      |              |          | 🕂 เพิ่มข้อมูล |       |

- > กรอกเลขประจำตัวนิสิต และเลือกเมนู "ค้นหา"
- > กดเลือกรายชื่อนิสิต

| ບ້ວນູລນີ                                | สิตที่เดินทาง |                           |             |            |           |
|-----------------------------------------|---------------|---------------------------|-------------|------------|-----------|
| คันหาจาก ชื่อ -<br>นามสกุล<br>รหัสนิสิต |               | หรือคันหาจาก<br>รหัสนิสิต | 61113021    | 24 คับ     | •••<br>In |
| คำนำหน้า                                |               |                           | ชื่อ        |            |           |
|                                         |               |                           | นามสกุด     |            |           |
| คณะ                                     |               | ¥                         | ภาดวิชา     |            | Ŧ         |
| สาขา                                    |               | 72                        | ดับการศึกษา |            | Ŧ         |
| ปีที่เข้าศึกษา                          |               |                           | ชั้นปี*     | กรุณาเลือก | x *       |
| ระยะเวลาเดินทาง<br>วันที่*              | 12/02/2563    | <b>m</b>                  | ถึงวันที่*  | 31/01/2564 |           |

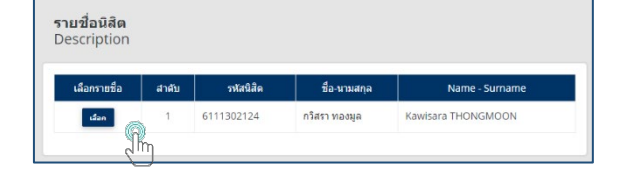

### > ระบุ "ชั้นปี"

| ບ້ວນູລນີ                   | สิตที่เดินทาง   |                           |            |                  |     |
|----------------------------|-----------------|---------------------------|------------|------------------|-----|
| ด้นหาจาก ชื่อ -<br>นามสกุด |                 | หรือค้นหาจาก<br>รหัสนิสิต | 6111302    | 1124 ตับหา       |     |
| รหัสนิสิต                  | 6111302124      |                           |            |                  |     |
| ดำน่าหน้า                  | นางสาว          |                           | ชื่อ       | กวิสรา           |     |
|                            |                 |                           | นามสกุล    | ทองมูล           |     |
| คณะ                        | คณะบริหารธุรกิจ | Ŧ                         | ภาดวิชา    | ภาควิชาการจัดการ | Ŧ   |
| ส่าขา                      | การจัดการ       | 526                       | ับการศึกษา | ปริญญาตรี        | ٣   |
| ปีที่เข้าศึกษา             | 2561            |                           | ชั้นปี*    | 2                | x * |
| ระยะเวลาเดินทาง<br>วันที่* | 12/02/2563      | <b></b>                   | ถึงวันที่* | 31/01/2564       | ₿   |

#### > ระบุวัตถุประสงค์ของการเดินทาง

วัตถุประสงค์ของการเดินทางไปต่างประเทศ / ลักษณะของกิจกรรม (เลือกได้มากกว่า 1 ข้อ)

| ทำวิจัย | การประชุม/สัมมนาวิชาการ<br>นานาชาติ | ี ฝึกงาน                                                       |
|---------|-------------------------------------|----------------------------------------------------------------|
|         | นำเสนอผลงานวิจัย                    | 🦳 สหกิจศึกษา (การฝึกงานแบบได้รับหน่วยกิต)                      |
|         |                                     | การแข่งขันเชิงวิชาการ                                          |
|         | 🗌 ฝึกอบรม                           | ศึกษาดูงาน                                                     |
|         |                                     | ✓ การศึกษาระยะสั้น แบบไม่ได้รับปริญญา (student exchange)       |
|         | อื่นๆ                               | 🖤 ทำการสอน ตามที่ระบุในบันทึกความร่วมมือทางวิชาการ (Agreement) |

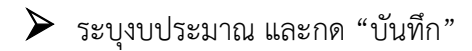

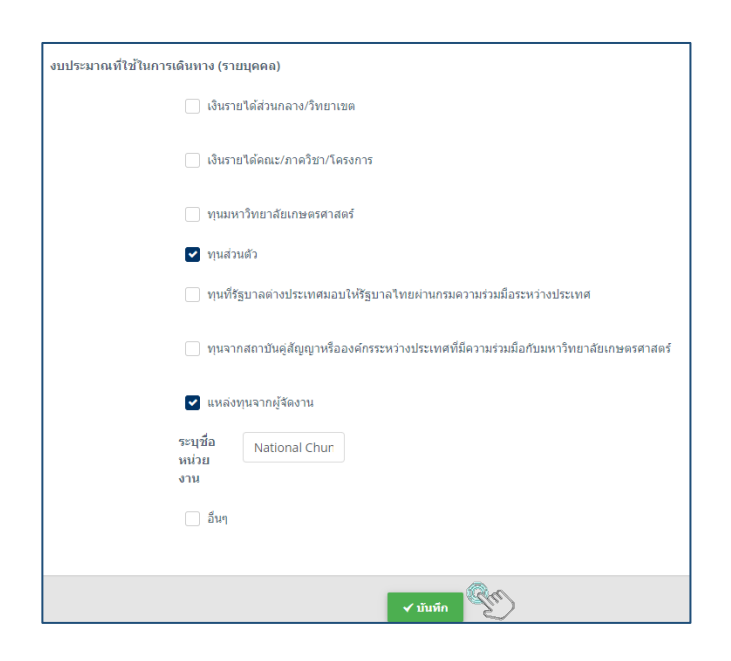

| ข้อมูดนิสิตที่ว | นูลมิสิตที่ขออนุมัติเดิมหาง (คลิกปุ่มเพิ่มข่อมูลด้านขวา) |                         |                     |                          |               |                    |                       |                            |                                                                                                    |                                                                                                    |          |              |
|-----------------|----------------------------------------------------------|-------------------------|---------------------|--------------------------|---------------|--------------------|-----------------------|----------------------------|----------------------------------------------------------------------------------------------------|----------------------------------------------------------------------------------------------------|----------|--------------|
| ลำดับ           | รหัสนิสิต                                                | ชื่อ-<br>นามสกุด        | คณะ                 | ภาควิชา                  | สาขา          | ปีที่เข้า<br>ศึกษา | กำลังศึกมา<br>ในระดับ | ระยะเวลาการ<br>ขออนุมัติ   | วัดฤประสงค์                                                                                                    | งบประมาณ                                                                                                    |          |              |
| 1               | 6111302124                                               | นางสาวกวิส<br>รา ทองมูล | คณะ<br>บริหารธุรกิจ | ภาค<br>รีบาการ<br>จัดการ | การ<br>จัดการ | 2561               | ปริญญาตรี             | 12/02/2563 -<br>31/01/2564 | <ul> <li>ปาร์รีย</li> <li>ปาร์รีย</li> <li>ปาร์รียรมุม/สัมมหารียาการหานาชาติ</li> <li>ปาร์สมอะครทรีรัย</li> <li>ศึกอบรม</li> <li>ศึกอายน</li> <li>สหรัสติกรา (การศึกรานแบบได้รับ<br/>เหล่าสติด)</li> <li>การแข่งรับเชื่อรับการ</li> <li>ศึกษาดูงาน</li> <li>ศึกษาสุดงาน</li> <li>สักษาระบระสั้น แบบไม่ใด้รับบริญญา</li> <li>(Student exchange)</li> <li>ปากร้อนต ตามซีระบุในบันทึกดวามร่วมมือ</li> <li>พาร์งาการ (Agreement)</li> <li>อั้มๆ</li> </ul> | <ul> <li>เงินรายได้ส่วนกลาง/วิทยาเขต</li> <li>เงินรายได้ตณะ/ภางรัฐบาโตรงการ</li> <li>บุหมุมร่าวขาลัดเกษตรศาสตร์</li> <li>บุหมีรัฐบาลด้วยประเทศ</li> <li>นุหม่างตั้ง</li> <li>มนสามส์การแห่ง</li> <li>มนสามส์การแห่ง</li> <li< td=""><td>∕uñs Qet</td><td>nanda I a</td></li<></ul> | ∕uñs Qet | nanda I a    |
|                 |                                                          |                         |                     |                          |               |                    |                       |                            |                                                                                                    |                                                                                                    |          | 🛨 เพิ่มข้อมอ |

➤ เลือกเมนู "เพิ่มข้อมูล" เพื่อกรอกข้อมูลสถานที่เดินทางไปร่วมกิจกรรม

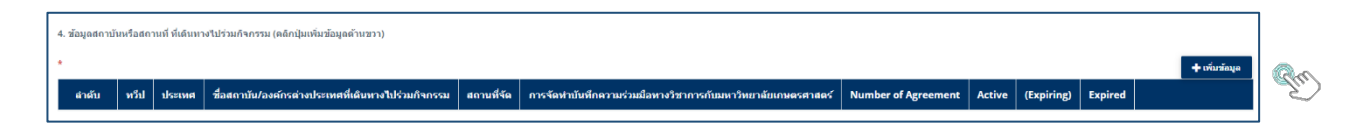

#### 🕨 ระบุประเทศ ชื่อสถาบัน/องค์กร และกด "บันทึก"

| ข้อมูลสถาบันหรือสถานที่ 1                                           | ที่เดินทางไปร่วมกิจกรรม                           | ชื่อบันทึกดวามร่วมมือทางวิชาการ | Memorandum of Understanding, Memorandum of Understanding for<br>Academic Cooperation, Study Abroad Program Agreement |
|---------------------------------------------------------------------|---------------------------------------------------|---------------------------------|----------------------------------------------------------------------------------------------------|
| ประเทศที่เดินทางไป*<br>ชื่อสถาบับ/องค์กรล่างประเทศที่จัด<br>กิจกรรม | Taiwan × *<br>National Chung Cheng University × * | สถานะ<br>Number of<br>Agreement | Expired.Active.Active                                                                                                |
| ประเทศ                                                              | Talwan หรื่ป Asia                                 | (Expiring)                      | ( 0 ) Expired 1                                                                                                    |
| ประเภทของสถาบัน<br>สถานที่จัด                                       | University                                        |                                 |                                                                                                    |
| การจัดทำบันทึกความร่วมมือทางวิชาก                                   | ารกับมหาวิทยาลัยเกษตรศาสตร์ มี                    |                                 | 🗸 บันพึก                                                                                                    |

คู่มือการใช้งานระบบขออนุมัติเดินทางไปต่างประเทศ: จัดทำโดย น.ส.จิตติมา กฤษดานนท์

#### > ข้อมูลแสดงผลอัตโนมัติ

| 4. ข้อมู | - นัอมูลสถาบันหรือสถาบที่ ที่เดินทางไปร่วมกัจกรรม (คลิกปุ่มหรืมข้อมูลด้านชวา) |      |        |                                                        |                |                                                                  |                        |        |            |         |                         |  |
|----------|-------------------------------------------------------------------------------|------|--------|--------------------------------------------------------|----------------|------------------------------------------------------------------|------------------------|--------|------------|---------|-------------------------|--|
| *        |                                                                               |      |        |                                                        |                |                                                                  |                        |        |            |         | 🕂 เพิ่มข้อมูล           |  |
| ลำ       | ดับ                                                                           | หวีป | ประเทศ | ชื่อสถาบัน/องค์กรต่างประเทศที่เดินทางไปร่วม<br>กิจกรรม | สถานที่<br>จัด | การจัดทำบันทึกความร่วมมือทางวิชาการกับมหาวิทยาลัย<br>เกษตรศาสตร์ | Number of<br>Agreement | Active | (Expiring) | Expired |                         |  |
|          | 1                                                                             | Asia | Taiwan | National Chung Cheng University                        |                | มี                                                               | 3                      | 2      | 0          | 1       | 🖉 มาไร 🛛 🔍 ดูรายสระดับค |  |

#### ▶ กรอกเบอร์โทรเพื่อการติดต่อ และกด "ถัดไป"

| รลงผูญแหลง<br>การณีผู้มีเหลืองเป็นบุคลากระหน่วยงานของผู้มีเหลือง (คณะ/สำนัก/<br>สถามัน)<br>การณีผู้มีเหลืองเป็นบุคลากระหน่วยงานของผู้มีเหลือง (คณะ/สำนัก/สถามัน)<br>การณะเลือก × *<br>เมอรโมรศภาพิ 029428777 ล่อ 1172  อื่มนล* fbusnai@ku.ac.th                                                                                                    | ×*         |       |
|----------------------------------------------------------------------------------------------------|------------|-------|
| กรณีผู้ยัมเรื่องเป็นบุตตากร : หน่วยงานขอผู้ยัมเรื่อง (ตณะ/สำนัก/<br>สถาบับ)<br>กรณีผู้ยัมเรื่องเป็นบุติด : หน่วยงานขอผู้ยัมเรื่อง (ตณะ/สำนัก/สถาบัน)<br>กรณีผู้ยัมเรื่องเป็นบุติด : หน่วยงานขอผู้ยัมเรื่อง (ตณะ/สำนัก/สถาบัน)<br>กรณาเลือก × *<br>เนอรโทรศัพท์* 029428777 ต่อ 1170 อีเมล* กษะกลi@ku.ac.th                                                                                                    | × *<br>× * |       |
| กรณีผู้อันเรื่องเป็นบิลิล : หน่วยงานขอผู้อื่นเรื่อง (คณะ/สำนัก/สถามัน) กรุณาเลือก × *<br>เมอร์โนรศัพท์* 029428777 ผ่อ 1170] อัฒล* fbusnai@ku.ac.th                                                                                                    | x *        |       |
| <b>เมลร์โหรศัทท์*</b> 029428777 ส่อ 1170 <b>อีเมล*</b> fbusnai@ku.ac.th                                                                                                    |            |       |
| and the second second |            |       |
| איזער או איז איז איז איז איז איז איז איז איז איז                                                                                                    |            |       |
|                                                                                                    |            |       |
|                                                                                                    |            | ต์ตไป |
|                                                                                                    |            |       |

#### > ตรวจสอบข้อมูลอีกครั้ง หรือกด "ตกลง"

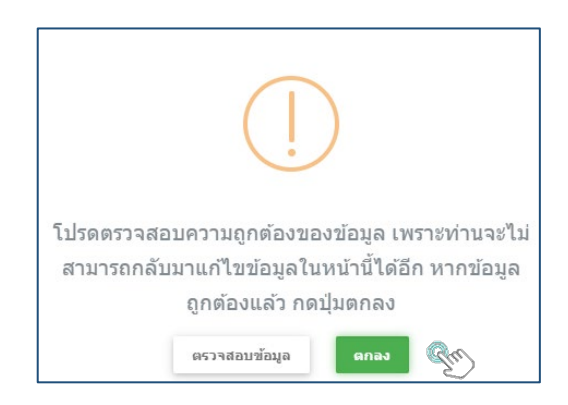

🕨 แนบไฟล์หนังสือตอบรับ และกด "บันทึก"

| <b>101</b><br>געאד | เ <b>สารแนบ (กรณีนิสิต ไม่ภายใต้โครงการ)</b><br>บขออบุมีดีเดินทางไปต่างประเทศ            | e náturá                | ้านตัก |
|--------------------|------------------------------------------------------------------------------------------|-------------------------|--------|
|                    | หลักฐานหนังสือเชิญ หนังสือตอบรับ หรือหลักฐานการองหะเบียบที่ระบุชื่อและระยะราอกที่ขัดเจน* |                         |        |
|                    | <b>€</b> siáanhá                                                                         |                         |        |
|                    | เอกสารอื่นา 🖤                                                                            |                         |        |
|                    | ைக்கா!daí                                                                                |                         |        |
|                    |                                                                                          |                         |        |
|                    |                                                                                          | 🕍 มันมักนั่วตราว 💽 🗸 มั | นันพึก |
|                    |                                                                                          |                         |        |

> กรอกข้อมูลเพื่อจัดทำบันทึกข้อความ และกด "บันทึก"

| <b>บันทึกข้อดวามข</b><br>ระบบขออนุมัดิเดินทาง                                            | บันทึกข้อดวามขออนุมัติเดินทาง<br>ระบบขออนุมัติเดินทางไปต่างประเทศ |                |                           |  |  |  |  |  |
|------------------------------------------------------------------------------------------|-------------------------------------------------------------------|----------------|---------------------------|--|--|--|--|--|
| กรอกข้อมูลในบันทึกข้อความขออนุมัติเดินหาง เพื่อเสนอต่อผู้บังคับบัญชาของหน่วยงานต้นสังกัด |                                                                   |                |                           |  |  |  |  |  |
|                                                                                          |                                                                   | บันทึกข้อดวาม  | 1                         |  |  |  |  |  |
|                                                                                          |                                                                   | -              |                           |  |  |  |  |  |
| ส่วนงาน*                                                                                 | คณะบริหารธุรกิจ สำนักงานเลขานุการ หน่วยการเจ้าหน้าที่             | โทรศัพท์*      | ภายใน ลสสส ที่อิ ลลสอ     |  |  |  |  |  |
| ที่อว                                                                                    | bdtoe.odtoe/                                                      | วันที          |                           |  |  |  |  |  |
| เรื่อง                                                                                   |                                                                   |                |                           |  |  |  |  |  |
| เรียน*                                                                                   | ดณบดี ผ่านหัวหน้าสำนักงานเลขานุการ                                |                |                           |  |  |  |  |  |
|                                                                                          | เพื่อขออนุมัติเดินทางไปต่างประเทศ ดามรายละเอียด ดังนี             |                |                           |  |  |  |  |  |
|                                                                                          | (แสดงข้อมูลใน                                                     | แบบกรอกจากระบบ | )                         |  |  |  |  |  |
|                                                                                          | จึงเรียนมาเพื่อโปรดพิจารณา                                        |                |                           |  |  |  |  |  |
|                                                                                          |                                                                   |                | ลงนาม                     |  |  |  |  |  |
|                                                                                          |                                                                   |                | สำนหน่ง* รักษร์หยากรรุดคล |  |  |  |  |  |
|                                                                                          |                                                                   |                | 🗸 มันส์ก                  |  |  |  |  |  |

▶ ตรวจสอบข้อมูลอีกครั้ง หรือกด "ตกลง"

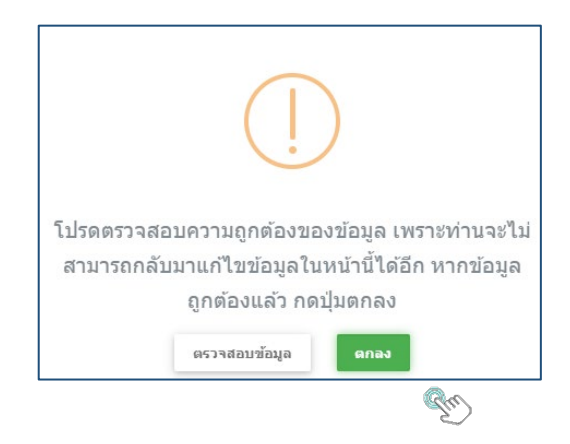

> พิมพ์บันทึกข้อความ โดยกด "พิมพ์"

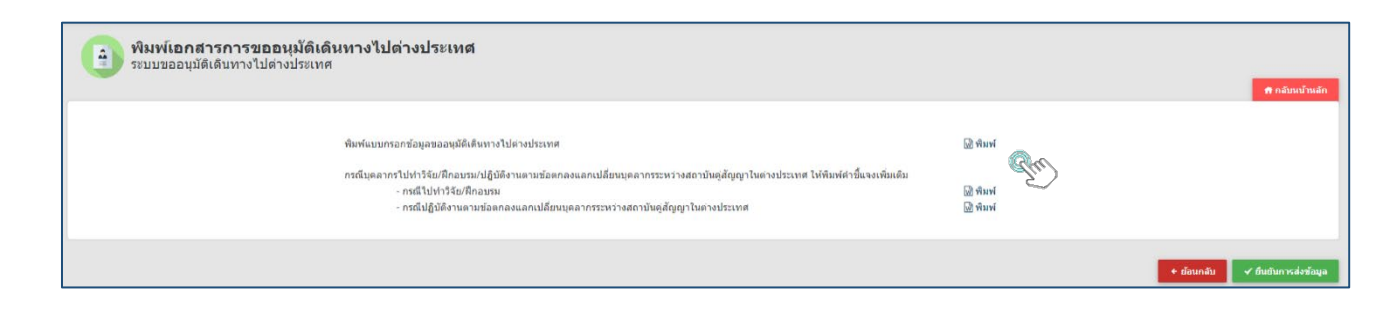

R

≽ ตรวจสอบความถูกต้อง หรือไปที่เมนู "ย้อนกลับ" เพื่อแก้ไขข้อความ

|               |                              |              |                        | บันทึกข้                         | อความ                   |              |                                           |                           | Ref. No. P   | M2075711  |
|---------------|------------------------------|--------------|------------------------|----------------------------------|-------------------------|--------------|-------------------------------------------|---------------------------|--------------|-----------|
| สวนงาน        | เ คณะบริหารธุรกิจ สำ         | นักงานเลข    | านุการ หนวย            | ยการเจาหนาที                     | <b>โทรศัพท</b> ภายไ<br> | ଧ ଉଟ୍ଟଟେ     | ମେର ଭରଣାଠ                                 |                           |              |           |
| ที่อว๖        | ເັດອ.ດເເັດອ/                 |              |                        |                                  | วันที                   |              |                                           |                           |              |           |
| 1304 90       | อนุมัตินิสิตเดินทางไปห       | ทำกิจกรรม    | ทางวิชาการ             | ณ ตางประเทศ                      |                         |              |                                           |                           |              |           |
| เรียน คอ      | นบดี ผ่านหัวหน้าสำนัก        | งานเลขานุ    | การ                    |                                  |                         |              |                                           |                           |              |           |
|               | เพื่อขออนุมัติเดิ            | นทางไปต่า    | งประเทศ ดา             | มรายละเอียด ดังนี้               |                         |              |                                           |                           |              |           |
| เรื่องที่ตั้ง | องการขออนุมัติ               |              | - 1                    | ออนุมัตินิสิต                    |                         |              | จำนวน 1                                   | คน                        |              |           |
| ประเทศ        | ที่เดินทางไป ส               | กธารณรัฐจ    | จีน (ได้หวัน)          |                                  |                         |              |                                           |                           |              |           |
| รายละเอี      | <u>อียดนิสิตที่ขออนุมัติ</u> |              |                        |                                  |                         |              |                                           |                           |              |           |
| ระยะเวล       | กที่ขออนุมัติ ระหว่างว่      | วันที่ 12/02 | /2563 ถึงวัน           | ที่ 31/01/2564                   |                         |              |                                           |                           |              |           |
| ຄຳກັບ         | ชื่อ - นามสกุล               | зй           | สประจำตัว<br>นิสิต     | สังกั                            | n                       | ขั้นปี       | กำลังศึก<br>ในระด่                        | าษา ระ<br>กับ             | ะยะเวลาการเ  | เออนุมัติ |
| 1             | นางสาว กวิสรา ทองมุ          | ja 6111      | 1302124                | คณะบริหารธุรกิจ/:                | กาควิชาการจัด           | 2            | ปริญญาตรี                                 | 12/0                      | 02/2563 ถึง  |           |
|               |                              |              |                        | การ                              |                         |              |                                           | 31/0                      | 01/2564      |           |
| รายละเอี      | อียดนิสิตที่ขออนุมัติ (ด     | <u>a)</u>    |                        |                                  |                         |              |                                           |                           |              |           |
| ลำดับ         | ชื่อ - นามสกุ                | ຸເລ          |                        | วัตถุประสงค์ของการ               | เดินทาง                 |              | ຈນປ                                       | ระมาณที่ใช้ไ              | นการเดินทาง  | 1         |
| 1             | นางสาว กวิสรา ทอง            | ມູຄ          | การศึกษา<br>(student e | ระยะสั้น แบบไม่ได้รั<br>xchange) | ບປรີญญา                 | ו<br>נ<br>Ur | ขุนส่วนตัว จำ<br>เหล่งทุนจาก<br>niversity | านวน บาท<br>ผู้จัดงาน Nat | tional Chun  | g Cheng   |
| ข้อมูลสถ      | าบันหรือสถานที่ที่เดิน       | เทางไปเข้า:  | ร่วมกิจกรรม            |                                  |                         |              |                                           |                           |              |           |
| ลำตับ         | ประเทศ                       | ชื่อเ        | สถาบัน/สถาข            | นที่,สถานที่จัด                  | Agreeme                 | nt (การ      | จัดทำบันทึก                               | ความร่วมมือ               | ทางวิชาการก้ | ່ບຸ່ມກ.)  |
|               |                              |              |                        |                                  | Number                  | T            | Active                                    | (Expirin                  | ig) Ei       | xpired    |
| 1             | Taiwan                       | National     | Chung Che              | eng University                   | 3                       |              | 2                                         | 0                         |              | 1         |
| ชื่อผู้ยื่นเ  | รื่อง : นางสาวจิตติมา :      | กฤษตานน      | ท์                     |                                  |                         |              |                                           |                           |              |           |
| หน่วยงา       | น : คณะบริหารธุรกิจ          |              |                        |                                  | ส่วนงาน : สำนั          | างานเลข      | กมุการ                                    |                           |              |           |
| ອີເມລ໌ : f    | busnai@ku.ac.th              |              |                        |                                  | เบอร์โทรศัพท์ :         | 02 942       | 8777 ต่อ 1                                | 170                       |              |           |
| เอกสารเ       | เมาบ                         |              |                        |                                  |                         |              |                                           |                           |              |           |
| -             | หลักฐานหนังสือเชิญ 1         | หนังสือตอา   | บรับ หรือหลัก          | กฐานการลงทะเบียน                 | ที่ระบุชื่อและร         | ะยะเวลา      | าที่ชัดเจน                                |                           |              |           |
|               |                              |              |                        | จึงเรียนมาเพื่อใ                 | ไปรดพิจารณา             |              |                                           |                           |              |           |
|               |                              |              |                        |                                  | 1                       | งนาม         |                                           |                           |              |           |
|               |                              |              |                        |                                  |                         |              | (นางสา                                    | วจิตติมา กฤ               | ษตานนท์)     |           |

#### 🕨 เลือกเมนู "ยืนยันการส่งข้อมูล"

| พิมพ์เอกสารการขออนุมัติเดินทางไปต่างประเทศ<br>ระบบขออนุมัติเดินทางไปต่างประเทศ                                                                                                    |                               | 🖨 กลับหน้าหลัก                                                |
|----------------------------------------------------------------------------------------------------|-------------------------------|---------------------------------------------------------------|
| พิมพ์แบบกรอกข่อมูลขออนุมัสิเด็นหางไปต่างประเทศ<br>กรณีบุตลากรไปทำวิจัยมศึกอบรมปฏิบิติงานตามข่อตกลงแลกเปลี่ยนบุตลากรระหว่างสถาบันดูสัญญาในต่างประเทศ ไท้พิมพ์ดำนั้นจงเพิ่มเดิม<br>- กรณีปีปทำวิจัยศึกอบรม<br>- กรณีปฏิบิติงานตามข่อตกลงแลกเปลี่ยนบุตลากรระหว่างสถาบันดุสัญญาในต่างประเทศ | ਛੀ ਐਸਆਂ<br>ਛੀ ਐਸਆਂ<br>ਛੀ ਐਸਆਂ |                                                               |
|                                                                                                    |                               | <ul> <li>+ ถึงนกลับ</li> <li>✓ ถึงเกินการส่งข้อมูล</li> </ul> |

#### 🕨 ติดตามคำขออนุมัติผ่านระบบ โดยระบุรหัสอ้างอิงเอกสาร

|   | ดิดดามงาน                       |                |                               |                |               |                |
|---|---------------------------------|----------------|-------------------------------|----------------|---------------|----------------|
|   |                                 |                |                               |                | 🕂 เพิ่มข้อมูล | 📅 กลับหน้าหลัก |
|   |                                 |                |                               |                |               |                |
| I | Q Search                        |                |                               |                |               |                |
| I | เลขที่หนังสือ                   |                | ชื่อโครงการ                   |                |               |                |
|   | หน่วยงานที่ยื่นเรื่องของบุคลากร | กรุณาเลือก × 1 | ส่วนงานที่ยืนเรื่องของบุคลากร | กรุณาเลือก × * |               |                |
|   | หน่วยงานที่ยืนเรื่องของนิสัต    | กรุณาเลือก * " | . ส่วนงานที่ยืนเรื่องของนิสัต | กรุณาเลือก × * |               |                |
|   | เรื่องที่ขออนุมัติ              | กรุณาเลือก × ' | . หน่วยงานที่รับผิดชอบ        | กรุณาเลือก × * |               |                |
|   | Ref. No.                        | PM20757I1      | ปึงบประมาณ                    | กรุณาเลือก × * |               |                |
|   |                                 |                |                               |                |               |                |

#### > สถานะการยื่นคำขออนุมัติ

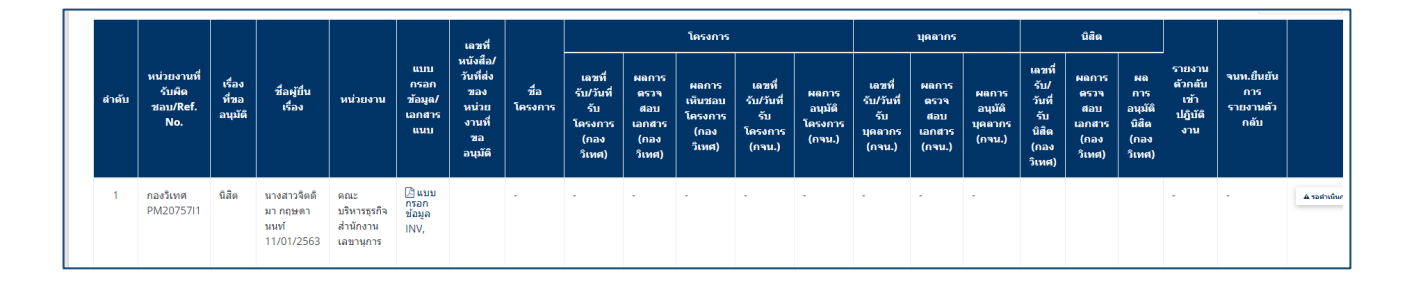

➤ รวบรวมเอกสารประกอบการขออนุมัติ เสนอผู้บังคับบัญชาขั้นต้น

#### เสนอคณบดีลงนามถึงผู้อำนวยการกองวิเทศสัมพันธ์

|                                                           | เรื่องที่ขออนุมัติ |                   |                      |              |                     |                |                |                |                |
|-----------------------------------------------------------|--------------------|-------------------|----------------------|--------------|---------------------|----------------|----------------|----------------|----------------|
| เอกสารประกอบการขออนุมติ                                   | <u>โครงการ</u>     | <u>บุคลากร</u>    | <u>บุคลากร</u>       | <u>นิสิต</u> | <u>นิสิต</u>        | <u>บุคลากร</u> | <u>โครงการ</u> | <u>โครงการ</u> | <u>โครงการ</u> |
|                                                           | (อย่าง             | (อย่าง            | (ชย่าง               | (อย่าง       | (ชย่าง              | <u>ແລະ</u>     | <u>ແຄະ</u>     | <u>ແຄະ</u>     | <u>บุคลากร</u> |
|                                                           | เดียว)             | เดียว -           | เดียว -              | เดียว -      | เดียว-              | <u>นิสิต</u>   | <u>บุคลากร</u> | <u>นิสิต</u>   | <u>และ</u>     |
|                                                           |                    | ภายเต<br>โครงการ) | เมภาย เต<br>โดรงการ) | ภายใต้       | เมภายเต<br>โดงหาวร) | (ไม่ภายใต้     |                |                | <u>นิสิต</u>   |
|                                                           |                    |                   |                      | เครงการ)     |                     | โครงการ)       |                |                |                |
| 1. รายละเอียดโครงการ                                      | ⊀*                 |                   |                      |              |                     |                | ∢*             | ⊀*             | <b>√</b> *     |
| <ol> <li>หลักฐานหนังสือเชิญ หนังสือตอบรับ หรือ</li> </ol> |                    |                   |                      |              |                     |                |                |                |                |
| หลักฐานการลงทะเบียน ที่ระบุชื่อและระยะเวลา                | 1                  | ⊀*                | ⊀*                   | ⊀*           | ✓*                  | ✓*             | ⊀*             | ⊀*             | ✓*             |
| ที่ชัดเจน                                                 |                    |                   |                      |              |                     |                |                |                |                |
| 3. กำหนดการ (Program /Work plan)                          |                    |                   | ~                    |              |                     | ~              |                |                |                |
| 4. หลักฐานแสดงแหล่งทุน (ค่าใช้จ่าย)                       |                    |                   | ✓*                   |              |                     | ✓*             |                |                |                |
| <ol> <li>สำเนาใบลา (กรณีลากิจหรือพักผ่อน</li> </ol>       |                    | 1                 | 1                    |              |                     | 1              | 1              |                |                |
| ต่างประเทศต่อเนื่องกับการไปปฏิบัติงาน)                    |                    | •                 | •                    |              |                     | •              | •              |                | •              |
| 6. กรณีขออนุมัติบุคลากร ให้แนบเอกสาร                      |                    | 1                 | 1                    |              |                     | 1              | 1              |                | 1              |
| เพิ่มเติมตามวัตถุประสงค์ของการเดินทาง ดังนี้              |                    | •                 | v                    |              |                     | •              | ¥              |                | ×              |
| 6.1) โครงการวิจัยฯ แผนงานวิจัย หรือ                       |                    | 1                 | 1                    |              |                     | 1              | 1              |                | 1              |
| proposal (กรณีไปทำวิจัย)                                  |                    | •                 |                      |              |                     | •              |                |                | •              |
| 6.2) คำชี้แจงเหตุผลความจำเป็นจาก                          |                    |                   |                      |              |                     |                |                |                |                |
| ผู้บังคับบัญชา (กรณีไปทำวิจัยและฝึกอบรมที่ผู้             |                    | 1                 | 1                    |              |                     | 1              | 1              |                | ✓              |
| ลายังไม่พ้นทดลองปฏิบัติงาน)                               |                    |                   |                      |              |                     |                |                |                |                |
| 6.3) สำเนา DS2019 (กรณีไปทำวิจัยและ                       |                    |                   |                      |              |                     |                |                |                |                |
| ้ฝึกอบรมที่สหรัฐอเมริกา ระยะเวลามากกว่า 6                 |                    | 1                 | 1                    |              |                     | 1              | 1              |                | ✓              |
| เดือน)                                                    |                    |                   |                      |              |                     |                |                |                |                |
| 6.4) บันทึกความร่วมมือทางวิชาการ                          |                    |                   |                      |              |                     |                |                |                |                |
| แลกเปลี่ยนบุคลากร (กรณีทำการสอน ตามที่                    |                    | 1                 | 1                    |              |                     | 1              | 1              |                | 1              |
| ระบุในบันทึกความร่วมมือทางวิชาการ                         |                    | •                 | •                    |              |                     | •              | •              |                | •              |
| (Agreement)                                               |                    |                   |                      |              |                     |                |                |                |                |
| 6.5) สำเนาโครงการ มก.พว.01 (กรณีไป                        |                    | 1                 | 1                    |              |                     | 1              | 1              |                | 1              |
| ปฏิบัติงานตามโครงการพัฒนาวิชาการ)                         |                    |                   |                      |              |                     |                |                |                |                |
| <ol> <li>ชื่นๆ ระบุ</li> </ol>                            | 1                  | 1                 | 1                    | 1            | 1                   | 1              | 1              | 1              | ~              |

หมายเหตุ: \* = จำเป็นต้องมี (required) 🗸 = เอกสารที่เกี่ยวข้อง (แล้วแต่กรณี)

#### 2. การขออนุมัติบุคลากรเดินทางไปปฏิบัติงานต่างประเทศ

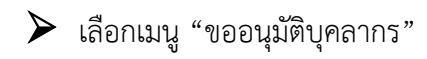

#### > เลือกประเภทการเดินทาง

| บันทึกข้อมูลการขออนุมัติเดินทางไปต่างประเทศ<br>ระบบขออนุมัติเดินทางไปต่างประเทศ |                                                                                                    |  |  |  |  |
|---------------------------------------------------------------------------------|----------------------------------------------------------------------------------------------------|--|--|--|--|
| 1. เดือกเรื่องที่ต้องการขออนุมัติ                                               |                                                                                                    |  |  |  |  |
|                                                                                 | 🗌 ขออนุมัติต่าเนินโครงการ (ใช้ในกรณีที่หน่วยงานภายในมก. เป็นผู้จัดทำโครงการ หากเป็นการไปเข้าร่วมกิจกรรมที่หน่วยงานอื่นจัดขึ้น ไม่ต้องขออนุมัติต่าเนินโครงการ)                                                                                         |  |  |  |  |
|                                                                                 | 🗹 ขออนุมัติบุคลากร                                                                                                    |  |  |  |  |
|                                                                                 | 🗌 ขออนุมัตินิสิต 🥙                                                                                                    |  |  |  |  |
| ประเภทการเดินทาง                                                                | ◯ การเดินทางภายใต้โครงการ (การเดินทางไปเข้าร่วมกิจกรรมในต่างประเทศท <u>ี่หน่วยงานภายในมก.เป็นผู้จัดท่าโครงการ</u> )<br>๏ การเดินทางไม่ได้อยู่ภายใต้โครงการ (การเดินทางไปเข้าร่วมกิจกรรมในต่างประเทศที่ <u>หน่วยงานภายนอกมก.เป็นผู้จัดท่าโครงการ</u> ) |  |  |  |  |

#### 🕨 ระบุจำนวนคน และวันที่เดินทาง ไป - กลับ

| 2. เสนอเรื่องเพื่อขออนุมัติ                          |                                                                       |                                |                                                                                                    |            |   |  |  |
|------------------------------------------------------|-----------------------------------------------------------------------|--------------------------------|----------------------------------------------------------------------------------------------------|------------|---|--|--|
| 2.2 ขออนุมัติบุคลากรเดินทางใปปฏิบัติงาน ณ ต่างประเทศ |                                                                       |                                |                                                                                                    |            |   |  |  |
| จำนวนบุคลากร                                         | 2                                                                     | คน                             |                                                                                                    |            |   |  |  |
| ระยะเวลาที่ขออนุมัติเดินทางระหว่างวันที่             | 30/01/2563                                                            |                                | ถึงวันที่                                                                                                    | 14/02/2563 | Ħ |  |  |
|                                                      | กรณีเดินทางมากกว่า 1 คน เ                                             | ทุกคนขออนุมัติเดินทางไปและก    | ลับ                                                                                                    |            |   |  |  |
|                                                      | <ul> <li>ระยะเวลาเดียวกัน</li> <li>ระยะเวลาต่างกัน (กรณาตร</li> </ul> | วจสอบระยะเวลาการขออนมัติเป็นร  | ายบดดลในตารา                                                                                                    | າດ້ານລ່າง) |   |  |  |
|                                                      |                                                                       | THE PRODUCT IN THE DESIGNATION | In the second second se |            |   |  |  |

#### 🕨 เลือกเมนู "เพิ่มข้อมูล" เพื่อกรอกข้อมูลบุคลากร

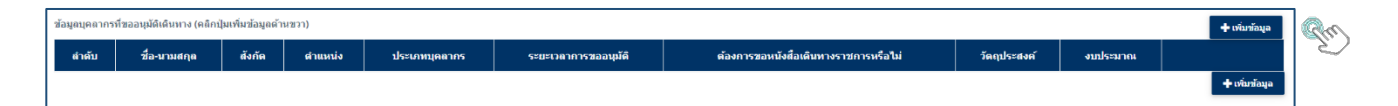

#### 🕨 กรอกชื่อบุคลากร และเลือกเมนู "ค้นหา"

#### 🕨 กดเลือกรายชื่อบุคลากร

| ບ້ອນູສ                  | งบุคลากรที่เดินทาง |              |   |
|-------------------------|--------------------|--------------|---|
| ดันหา ชื่อ<br>ดำน่าหน้า | จ็ดดิมา            | ศัมหา<br>ช่อ |   |
|                         |                    | นามสกุด      |   |
| หน่วยงาน                | . •                | ส่วนงาน .    | ¥ |
| ประเภทบุคลากร           |                    | ตำแหน่ง      |   |

| ช่อบุคลากร<br>cription |       |                   |                      |
|------------------------|-------|-------------------|----------------------|
| เลือกรายชื่อ           | สำตับ | ชื่อ-นามสกุล      | Name - Surname       |
| เลือก                  | 1     | จิตตีมา เจริญสุข  | Jittima Jaroensuk    |
| dan                    | 2     | จิตติมา นิลแนม    | Jittima Nilnam       |
| (San                   | 3     | จิตติมา พิศาภาค   | Jittima Pisapak      |
| เมือก                  | 4     | จิตติมา กฤษตานนท์ | Jittima Krissadanont |
| Lian 📿                 | 5     | จิดดิมา บุญอินทร์ | Jittima Boonin       |

| ນ້ອນູລນຸ                  | คลากรที่เดินทาง                                                   |                       |                          |
|---------------------------|-------------------------------------------------------------------|-----------------------|--------------------------|
| ค้นหา ชื่อ                | จิตตีมา                                                           | ค้นหา                 |                          |
| ดำนำหน้า                  | นางสาว                                                            | ชื่อ                  | จิตตีมา                  |
|                           |                                                                   | นามสกุล               | กฤษดานนท์                |
| หน่วยงาน                  | คณะบริหารธุรกิจ *                                                 | ส่วนงาน               | สำนักงานเลขานุการ *      |
| ประเภทบุคลากร             | พนักงานมหาวิทยาลัย                                                | ตำแหน่ง               | นักทรัพยากรบุคคล ชำนาญกา |
| ระยะเวลาการขอ<br>อนุมัติ* | 30/01/2563                                                        | ถึงวันที่*            | 14/02/2563               |
|                           | (กรณีผู้ร่วมเดินทางไปและกลับไม่ท<br>เวลาการขออนุมัติเป็นรายบุคคล) | เร้อมกัน กรุณาตรจสอบร | ะยะ                      |

#### > ระบุวัตถุประสงค์ของการเดินทาง

วัตถุประสงค์ของการเดินทางไปต่างประเทศ / ลักษณะของกิจกรรม (เลือกได้มากกว่า 1 ข้อ)

| 🦳 ทำวิส           | ฉัย                                     | 🗌 ฝึกอบรม                                                                   |
|-------------------|-----------------------------------------|-----------------------------------------------------------------------------|
| การบ              | lระชุม/สัมมนาวิชาการนานาชาติ            | <ul> <li>ฝึกงาน</li> <li>สหกิจศึกษา (การฝึกงานแบบได้รับหน่วยกิต)</li> </ul> |
| 💌 นำเส            | <b>นอ</b> ผลงานวิจัย                    | การแข่งขันเชิงวิชาการ                                                       |
| เรอง<br>การนำเสนอ | HR Management                           | 🦳 ศึกษาดูงาน                                                                |
|                   | 🕑 นำเสนอแบบปากเปล่า 🔿 นำเสนอแบบโปสเตอร์ | 🗌 การศึกษาระยะสั้น แบบไม่ได้รับปริญญา (student exchange)                    |
|                   |                                         | 🦳 ทำการสอน ตามที่ระบุในบันทึกความร่วมมือทางวิชาการ (Agreement)              |
| อื่น•             | 1                                       |                                                                             |

➤ ระบุงบประมาณ การขอหนังสือราชการ และกด "บันทึก"

| งบประมาณที่ใช้ในการเดินทาง (รา | ยนุคคล)                          |                 |                                   |
|--------------------------------|----------------------------------|-----------------|-----------------------------------|
| 🗌 เงินรา                       | ยได้ส่วนกลาง/วิทยาเขต            |                 |                                   |
| 🖌 เงินรา                       | ยได้คณะ/ภาควิชา/โครงการ          |                 |                                   |
| โปรดระบุ                       | กองทุนพัฒนาคณะฯ                  | จำนวน<br>เงิน   | 50000 มาท                         |
| 🗌 ทุนมห                        | าวิทยาลัยเกษตรศาสตร์             |                 |                                   |
| 🗌 ทุนส่ว                       | นตัว                             |                 |                                   |
| 🗌 ทุนที่ร                      | ัฐบาลต่างประเทศมอบให้รัฐบาลไทย   | มผ่านกรมความร่า | ามมือระหว่างประเทศ                |
| 🗌 ทุนจา                        | กสถาบันคู่สัญญาหรือองค์กรระหว่าง | ประเทศที่มีความ | เร่วมมือกับมหาวิทยาลัยเกษตรศาสตร์ |
| 🗌 แหล่ง                        | ทุนจากผู้จัดงาน                  |                 |                                   |
| 🗌 อื่นๆ                        |                                  |                 |                                   |
| ต้องการขอ                      | หนังสือเดินทางราชการหรือไม่*     |                 |                                   |
| ต้องการ     ก                  | i -                              |                 |                                   |
| 🔿 ไม่ต้องเ                     | าาร                              |                 |                                   |
|                                |                                  |                 |                                   |
|                                |                                  | ับันทึก         | Su                                |

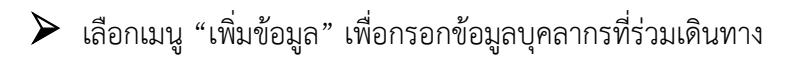

| ลำดับ | ชื่อ-นามสกุล               | สังกัด                                    | ต่าแหน่ง                           | ประเภท<br>บุคลากร      | ระยะเวลาการ<br>ขออนุมัติ   | ต้องการขอ<br>หนังสือเตินทางราชการ<br>หรือไม่ | วัตถุประสงค์                                                                                                    | งบประมาณ                                                                                                    |                 |
|-------|----------------------------|-------------------------------------------|------------------------------------|------------------------|----------------------------|----------------------------------------------|----------------------------------------------------------------------------------------------------|----------------------------------------------------------------------------------------------------|-----------------|
| 1     | นางสาวจิตติมา<br>กฤษตานนท์ | ดณะ<br>บริหารธุรกิจ,สำนักงาน<br>เลขามุการ | นักหรีพยากร<br>บุคคล ป่านาญ<br>การ | พนักงาน<br>มหาวิทยาลัย | 30/01/2563 -<br>14/02/2563 | ต้องการ                                      | > เราริจัย > เราริจัย > เราร์จัย > เราร์จัย | <ul> <li>เส้ารายได้ส่วนกลาง/ิทยาเขต</li> <li>เส้ารายได้สอบภายร้อย/โดยการ 50000</li> <li>บานสาวใหม่เสียมรายสาสสร์</li> <li>บานยังส่วนต่องการเห็นเฉบไห้รัฐบาลไทยผ่านกรม<br/>อาาเขริมต่อ</li> <li>บานที่รัฐบาลไทยผ่านกรม</li> <li>อาาเขริมต้องการประเทศ</li> <li>บานการสายไม่อุญาหรืออร์กรระหว่างประเทศที่มี</li> <li>อาาเขริมติภาษณาให้ดูกาน</li> <li>อัพๆ</li> </ul> | July Cyrands Ya |

#### 🕨 ตรวจสอบความถูกต้องของข้อมูล

| สำตับ | ชื่อ-นามสกุล               | สังกัด                                   | ตำแหน่ง                                 | ประเภท<br>บุคลากร      | ระยะเวลาการ<br>ขออนุมัติ   | ต้องการขอ<br>หนังสือเดินหางราชการ<br>หรือไม่ | วัตถุประสงค์                                                                                                    | งบประมาณ                                                                                                    |                  |
|-------|----------------------------|------------------------------------------|-----------------------------------------|------------------------|----------------------------|----------------------------------------------|----------------------------------------------------------------------------------------------------|----------------------------------------------------------------------------------------------------|------------------|
| 1     | นางสาวจิตติมา<br>กฤษตานนท์ | ดณะ<br>บริหารรถใจ,สำนักงาน<br>เลขามุการ  | มักหรักขากรมุดคล<br>สำนาญการ            | พนักงาน<br>มหาวิทยาลัย | 30/01/2563 -<br>14/02/2563 | ต่องการ                                      | <ul> <li>√าวิจัย</li> <li>๙าวรัชอ</li> <li>๙ารประมุมสัมหนารีชาการบางารบาง</li> <li>สามสมลอรางวิจัย HR</li> <li>Management</li> <li>ปามสมลอรางวิจัย HR</li> <li>สิกลาย</li> <li>ศิกอรชาย</li> <li>ศิกอรชาย</li> <li>ศิกอรชาย</li> <li>ดารประสารระบบ</li> <li>ดารประสารระบบ</li> <li>ดารประชาย</li> <li>ดารประชาย</li></ul> | <ul> <li>ประชาวได้ส่วนกลาง/วิทยาเขต</li> <li>ประมาณให้สะมวิทาสิรัย/โหรการ 50000</li> <li>บานมากว้ายา/โหรโยบารรสาสตร์</li> <li>บานมีวามหัว</li> <li>บานที่รูปและครหายและไปหรัฐบาลไทยผ่านกรม<br/>คามหรือเสียงสะบปหระเทศ</li> <li>บานจากสายใหญ่สุญหายโลยสร้างประเทศร์มี<br/>ความร่ามมีอกันแรกวิทยามีแกษตรศาสตร์</li> <li>แพล่งหุนจากผู้จัดงาน</li> <li>สับๆ</li> </ul>                                                                                                    | /who Ocranola To |
| 2     | นางสาวสุวรี<br>พ่วงหลับ    | ดณะ<br>บริหารุชกิจ,สำนักงาน<br>เลขามุการ | เจ้าหน้าที่หวิหารงาน<br>ทั่วไป สำนาญการ | พนักงาน<br>มหาวิทยาลัย | 30/01/2563 -<br>14/02/2563 | ไม่ต้องการ                                   | <ul> <li>√ารั4ย</li> <li>การประธุมเด้มหนารีชาการหานาขาติ</li> <li>้านานและสางหรือป่าใส</li> <li>Management น่าสนอแบบโปสเตอร์</li> <li>ภิสกบราม</li> <li>ภิสกบราม</li> <li>ภิสกบสุม</li> <li>ภิสกบสุม</li> <li>ภิสกบสุม</li> <li>ภิสกบุม</li> <li>ภิสกบุม</li> <li>ภิสบุม</li> <li>ภิสบุม</li> <li>ภิสบุม</li> <li>ภิสบุม</li> </ul>                                                                                                    | <ul> <li>ได้ระวดได้ส่วนกลาง/ริทยาเขต</li> <li>เริ่งระวดได้สองสาทเร็จฐา/โหลดกร่ 50000</li> <li>(าหนดมาร้างกะติอยาเพลดสาคตร์</li> <li>(าหน่าวันสัง</li> <li>(ระเทศร์ฐายและหลาศสตร์)</li> <li>(ระเทศร์ฐายและหลาศสตร์)</li> <li>(ระเทศร์ฐายและหลาศสตร์)</li> <li>(ระเทศร์)</li> <li>(ระเทศร์)<!--</td--><td>Ante Agrandes To</td></li></ul> | Ante Agrandes To |

▶ เลือกเมนู "เพิ่มข้อมูล" เพื่อกรอกข้อมูลสถานที่เดินทางไปร่วมกิจกรรม

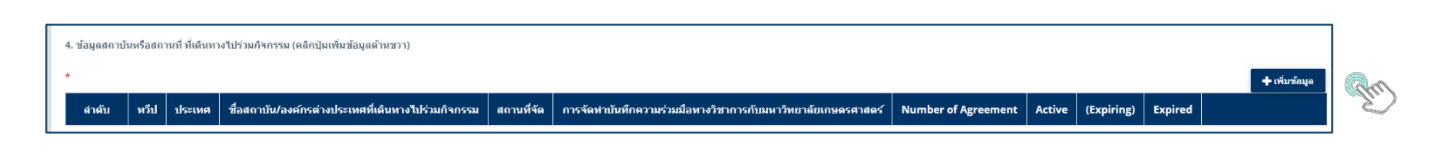

#### 🕨 ระบุประเทศ ชื่อสถาบัน/องค์กร และกด "บันทึก"

| ข้อมูลสถาบันหรือสถานที่                      | ที่เดินทางไปร่วมกิจกรรม      |      |      | ชื่อบันทึกความร่วมมือทางวิชาการ | Academic Exchange Agre<br>Student Exchange,Agreer<br>Supporting Exchange Stu<br>Program for Fosterting Fr | ement,Memorai<br>nent on Establis<br>dents and Teach<br>ontiers of Practi | ndum of Understanding on<br>hment of a Liaison Desk<br>ning Staff for the Graduate<br>cal Solutions in a Population- |
|----------------------------------------------|------------------------------|------|------|---------------------------------|----------------------------------------------------------------------------------------------------|---------------------------------------------------------------------------|----------------------------------------------------------------------------------------------------|
| ประเทศที่เดินทางใป*                          | Japan x *                    | Ren  |      | สถานะ                           | Expired,Expired,Expired                                                                                   |                                                                           |                                                                                                    |
| ชื่อสถาบัน/องค์กรด่างประเทศที่จัด<br>กิจกรรม | Hokkaido University          | Ð    | × *  | Number of<br>Agreement          | 3                                                                                                    | Active                                                                    | 0                                                                                                    |
|                                              | 🦳 สถาบัน/สถานที่อื่นๆ        |      |      | (Expiring)                      | ( 0 )                                                                                                    | Expired                                                                   | 3                                                                                                    |
| ประเทศ                                       | Japan                        | ทวีป | Asia |                                 |                                                                                                    |                                                                           |                                                                                                    |
| ประเภทของสถาบัน                              | University                   |      |      |                                 |                                                                                                    |                                                                           |                                                                                                    |
| สถานที่จัด                                   |                              |      |      |                                 |                                                                                                    |                                                                           |                                                                                                    |
| การจัดทำบันทึกความร่วมมือทางวิชาเ            | การกับมหาวิทยาลัยเกษตรศาสตร์ | มี   |      |                                 | 🗸 บันทึก                                                                                                  | Sm                                                                        |                                                                                                    |

คู่มือการใช้งานระบบขออนุมัติเดินทางไปต่างประเทศ: จัดทำโดย น.ส.จิตติมา กฤษดานนท์ 1

#### > ข้อมูลแสดงผลอัตโนมัติ

| 4. ข้อมูลสถาบั<br>* | โอมูลสถาบันหรือสถาบที่ ที่เดินหางใปร่วมก็จกรรม (คลิกปุ่มเพิ่มข้อมูลด้าบรวา)<br>▲ กรับชริงเก |        |                                                        |                |                                                                  |                        |        |            |         |                      |
|---------------------|---------------------------------------------------------------------------------------------|--------|--------------------------------------------------------|----------------|------------------------------------------------------------------|------------------------|--------|------------|---------|----------------------|
| สำคับ               | ทวีป                                                                                        | ประเทศ | ชื่อสถาบัน/องค์กรต่างประเทศที่เดินทางไปร่วม<br>กิจกรรม | สถานที่<br>จัด | การจัดทำบันทึกความร่วมมือหางวิชาการกับมหาวิทยาลัย<br>เกษตรศาสตร์ | Number of<br>Agreement | Active | (Expiring) | Expired | ุ มหาสตปุล           |
| 1                   | Asia                                                                                        | Japan  | Hokkaido University                                    |                | អី                                                               | 3                      | 0      | 0          | 3       | ✔แก้ร Q ดูรายสะเลียด |

#### ≻ กรอกเบอร์โทรเพื่อการติดต่อ และกด "ถัดไป"

| ข้อมูลผู้ปืนเรื่อง                                                             |                         |                                    |         |                    |     |       |     |
|--------------------------------------------------------------------------------|-------------------------|------------------------------------|---------|--------------------|-----|-------|-----|
| ชื่อผู้ปันเรื่อง                                                               | นางสาวจิตติมา กฤษตานนท์ |                                    |         |                    |     |       |     |
| กรณีผู้มีหเรื่องเป็นบุคลากร : หน่วยงานขอผู้ยื่นเรื่อง (คลเะ/ส่านัก/<br>สถาบัน) | ดณะบริหารธุรกิจ         | × *                                | ส่วนงาน | ส่านักงานเลขานุการ | x * |       |     |
| กรณีผู้ยื่นเรื่องเป็นนิสิต : หน่วยงานขอผู้ยื่นเรื่อง (คณะ/ส่านัก/สถาบัน)       | กรุณาเลือก              | x *                                | ส่วนงาน | กรุณาเลือก         | × * |       |     |
| <b>เบอร์โทรศัพท์®</b> 02 942 8777 ต่อ 1170                                     | อีเมล*                  | fbusnai@ku.ac.th                   |         |                    |     |       |     |
|                                                                                |                         | กรุณากรอกอีเมล์ @ku.ac.th เท่านั้น |         |                    |     |       |     |
|                                                                                |                         |                                    |         |                    |     |       |     |
|                                                                                |                         |                                    |         |                    |     |       |     |
|                                                                                |                         |                                    |         |                    |     | กัดไป |     |
|                                                                                |                         |                                    |         |                    |     | 1     | ନ୍ଲ |
|                                                                                |                         |                                    |         |                    |     |       | ٢"  |

#### 🕨 ตรวจสอบข้อมูลอีกครั้ง หรือกด "ตกลง"

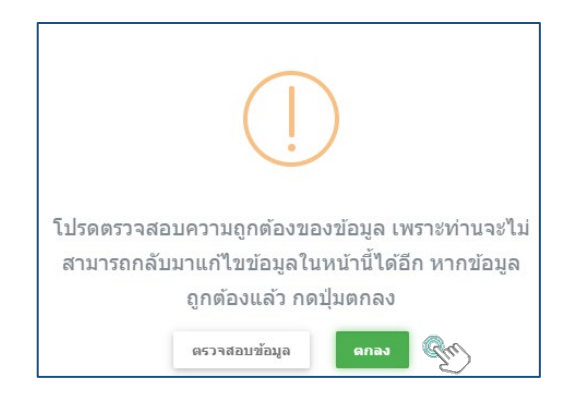

#### 🕨 แนบไฟล์เอกสาร และกด "บันทึก"

| เอกสารแหบ (กรณีบุดลากร ไม่ภายใต้โดรงการ)<br>ระบบขออนุมัติเดินทางใปต่างประเทศ                                       | กรณีขออนุมัติบุคลากร ให้แบบเอกสารเพิ่มเติมตามวัตถุประสงค์ของการเดินหาง ดังนี้<br>โครงการวิจัยฯ แผนงานวิจัย หรือ Proposal<br>ศ.เลือกไฟด์ |
|----------------------------------------------------------------------------------------------------|----------------------------------------------------------------------------------------------------|
| หลักฐานหนังสือเชิญ หนังสือตอบรับ หรือหลักฐานการดงทะเบียน ที่ระบุชื่อและระยะเวลาที่ชัดเจน*                          | ต่าชี้แจงเหตุผลดวามจำเป็นจากผู้บังตับบัญชา (เฉพาะกรณีผู้อายังไม่พับหดลองปฏิบัติงาน)                                                     |
| ✿นสือกไฟส์                                                                                                    | ✿ เสือกไฟส์                                                                                                    |
| กำหนดการ (Program / Warkplan / Studyplan (โดยละเอียด))                                                             | สำเนา D52019 (เฉพาะกรณีไปสหรัฐอเมร็กา ระยะเวลาเก็น 6 เดือน)                                                                             |
| 🔿 เลือกไฟล์                                                                                                    | ✿ เดือกาศส์                                                                                                    |
| หลักฐานการใต้รับอนุมัลีต่าไข้จ่าย / หลักฐานการใต้รับหุน (กรณีขออนุมัติบุคตากรเดินทางไปต่างประเทศ โดยไม่มีโครงการ)* | ช้อตกองแอกเปลี่ยบบุตดากร (Agreement)                                                                                                    |
| ศ.เลือกไฟล์                                                                                                    | ๛เลือกไฟล์                                                                                                    |
| สำเนาใบอา (กรณีอากิจหรือพักต่อหล่างประเทศต่อเนื่องกับการใปปฏิปัติงาน)                                              | สำเมาโตรงการ มก.พว.01 (กรณีไปปฏิบัติงานตามโตรงการพัฒนาวิชาการ)                                                                          |
| ✿ เลือกไฟล์                                                                                                    | ิ่⊂เลือกไฟล์                                                                                                    |

| ianaist | άν                                               |     |
|---------|--------------------------------------------------|-----|
| n de    |                                                  |     |
|         | Staddars / Adv                                   |     |
| ≻       | กรอกข้อมูลเพื่อจัดทำบันทึกข้อความ และกด "บันทึก" | Ew) |

| <b>บันทึกข้อดวามข</b><br>ระบบขออนุมัดีเดินทาง | บันทึกข้อดวามขออนุมัติเดินทาง<br>ระบบขออนุมัติเดินทางไปต่างประเทศ                             |                    |                          |  |  |  |  |  |  |  |
|-----------------------------------------------|-----------------------------------------------------------------------------------------------|--------------------|--------------------------|--|--|--|--|--|--|--|
| กรอกข้อมูลใ                                   | นบันทึกข้อความขออนุมัติเดินทาง เพื่อเสนอต่อผู้บังคับบัญชาของหน่วยงานตันสังกั                  | ĩo                 |                          |  |  |  |  |  |  |  |
|                                               |                                                                                               | บันทึกข้อดวาง      | 1                        |  |  |  |  |  |  |  |
| ส่วนงาน*<br>ที่ อว                            | คณะปริหารุงกิจ สำนักงานเลขานุการ หน่วยการเจ้าหน้าที่<br>ไงข้อล.odtoa/                         | โทรศัพท*<br>วันที่ | ภาธิให active ที่มี aado |  |  |  |  |  |  |  |
| เรื่อง<br>เรียน*                              | ดแบลี ผ่าหลังหนึ่งสำนักงานเลขายุการ<br>เพื่อขออยุมิตีเด้นทางใปต่างประเทศ ตามรายละเอียด ดังนี้ | ]                  |                          |  |  |  |  |  |  |  |
|                                               | (แสดงข้อมูลในเ                                                                                | แบบกรอกจากระบบ     | 1)                       |  |  |  |  |  |  |  |
|                                               | จึงเรียนมาเพื่อโปรดพิจารณา                                                                    |                    |                          |  |  |  |  |  |  |  |
|                                               |                                                                                               |                    | ลงนาม                    |  |  |  |  |  |  |  |
|                                               |                                                                                               |                    | ิ ⊀ มันทัก               |  |  |  |  |  |  |  |

### > ตรวจสอบข้อมูลอีกครั้ง หรือกด "ตกลง"

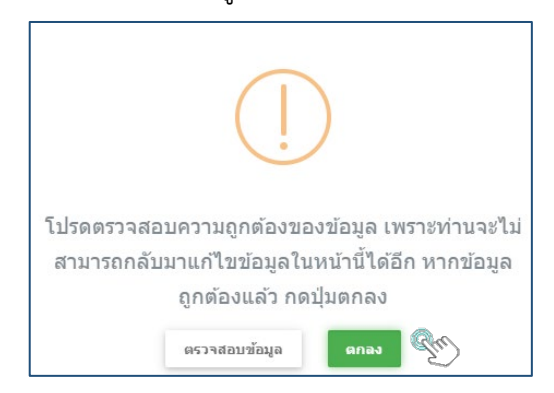

#### 🕨 พิมพ์บันทึกข้อความ โดยกด "พิมพ์"

| พิมพ์เอกสารการขออนุมัติเดินทางไปต่างประเทศ<br>ระบบขออนุมัติเดินทางไปต่างประเทศ                                                                                                    |                              | 🕿 กลับหน้าหลัก                                            |
|----------------------------------------------------------------------------------------------------|------------------------------|-----------------------------------------------------------|
| พิมพ์แบบกรอกข้อมูลขออมุมิดีเดินทางไปต่างประเทศ<br>กรณีบูตลากรไปทำวิจัยปีศึกอบรบ/ปฏิบัติงานตามข้อตกลงแลกเปลี่ยหบุตลากรระทรางสถาบันดูสัญญาในตางประเทศ ไฟพิมพ์ส่าขึ้แจงเพิ่มเต้ม<br>- กรณีไปทำวิจัยปีศึกอบรบ<br>- กรณีไปผู้บัติงานตามข้อตกลงแลกเปลี่ยนบุตลากรระทร่างสถาบันดูสัญญาในตางประเทศ | ि मेमन<br>जि मेमन<br>के मेमन |                                                           |
|                                                                                                    |                              | <ul> <li>ข้อนกลับ</li> <li>ขึ้นขันการส่งข้อมูล</li> </ul> |

B

| ≻ | ตรวจสอบความถูกต้อง | หรือไปที่เมนู | "ย้อนกลับ" | เพื่อแก้ไขข้อความ |
|---|--------------------|---------------|------------|-------------------|
|---|--------------------|---------------|------------|-------------------|

| เริ่มเก              | ม คณะบริหารธุรกิจ ส่                     | สำนักงานเลข               | านุการ หน่วยกา:               | <b>บันทึกข้อค</b> า<br>รเจ้าหน้าที่ โ <b>ทร</b> ศั | <b>วาม</b><br>ไพท์ ภายใน ๑     | ददत में काल्यन                          | R                                 | ef. No. PM20758C4                         |   |                                                    | รหัสอ้างอิง<br>สำหรับติดตามเอกสาร                                            |
|----------------------|------------------------------------------|---------------------------|-------------------------------|----------------------------------------------------|--------------------------------|-----------------------------------------|-----------------------------------|-------------------------------------------|---|----------------------------------------------------|------------------------------------------------------------------------------|
| ที่ อว เ<br>เรื่อง - | acoa.occoa/                              |                           |                               | วันที่                                             |                                |                                         |                                   |                                           |   |                                                    |                                                                              |
| 1294 4               | ออนุมดบุคลากรเดนท                        | างเบบฏบดง                 | าน ณ ตางบระเท                 | n                                                  |                                |                                         |                                   |                                           |   |                                                    |                                                                              |
| เรียน ค              | ณบดี ผานหัวหนาสำเ                        | มักงานเลขานุ              | การ                           |                                                    |                                |                                         |                                   |                                           |   |                                                    |                                                                              |
|                      | เพื่อขออนุมัติเ                          | ดินทางไปตา                | งประเทศ ตามราเ                | ยละเอียด ดังนี                                     |                                |                                         |                                   |                                           |   |                                                    |                                                                              |
| เรื่องที่ด           | ้องการขออนุมัติ                          | a :                       | - ขออนุ                       | มัติบุคลากร                                        |                                | จำนวน 2                                 | 2 คน                              |                                           |   |                                                    |                                                                              |
| ประเพ<br>รายละเ      | ททเดนทางเป<br>อียดบคลากรที่ขออนเ         | ญปุน<br>มัติ              |                               |                                                    |                                |                                         |                                   |                                           |   |                                                    |                                                                              |
| 150513               | ลาที่ขออนุมัติ ระหว่า                    | งวันที่ 30/01             | /2563 ถึงวันที่ 1             | 4/02/2563 (ระยะเว                                  | ลาเดียวกัน)                    |                                         |                                   |                                           |   |                                                    |                                                                              |
| สำดับ                | ชื่อ - นามสกุล                           | i                         | สังกัด                        | ดำแหน่ง                                            | ประเภ                          | เทบุคลากร                               | ระยะเวลา<br>การขออนุมัติ          | ความต้องการ<br>ขอหนังสือ<br>เดินทางราชการ |   |                                                    |                                                                              |
| 1                    | นางสาว จิตติมา<br>กฤษตานนท์              | สำนักงานเล<br>ริหารธุรกิจ | ขานุการ/คณะบ                  | นักทรัพยากรบุคคล<br>ชำนาญการ                       | พนักงานมห                      | าวิทยาลัย                               | 30/01/2563<br>ถึง<br>14/02/2563   | ต้องการ                                   |   |                                                    |                                                                              |
| 2                    | นางสาว สุวรี<br>พ่วงพลับ                 | สำนักงานเล<br>ริหารธุรกิจ | ขานุการ/คณะบ                  | เจ้าหน้าที่บริหารงาน<br>ทั่วไป ขำนาญการ            | พนักงานมห                      | าวิทยาลัย                               | 03/02/2563<br>ถึง<br>14/02/2563   | ไม่ต้องการ                                |   |                                                    |                                                                              |
| รายละเ               | อียดบุคลากรที่ขออนุม                     | มัติ (ดอ)                 |                               |                                                    |                                | 1                                       |                                   |                                           |   |                                                    |                                                                              |
| สำตับ<br>1           | ชื่อ - นามะ                              | สกุล                      | วัตถุ<br>                     | ประสงคของการเดิน                                   | 111<br>3 UD                    | งบ                                      | ประมาณที่ใช่ใน<br>อะะ (อวตวิชว/โต | การเดินทาง                                |   |                                                    |                                                                              |
|                      | a nel la sensa i ne                      | lan in nun                | Management<br>ศึกษาตูงาน      |                                                    |                                | 50000 บาท                               | 446/31 IN 20 / 4N                 |                                           |   |                                                    |                                                                              |
| 2                    | นางสาว สุวรี พ่วงพ                       | ເລັບ                      | น้ำเสนอผลงาน<br>น้ำเสนอแบบโปะ | นวิจัย ี่HR Managem<br>สเตอร์                      | ent                            | เงินรายได้ค<br>50000 บาท                | ณะ/ภาควิชา/โค                     | เรงการ จำนวน                              |   |                                                    |                                                                              |
| ้อมูลส               | ถาบันหรือสถานที่ที่เดี                   | ในทางไปเข้า               | ร่วมกิจกรรม                   |                                                    |                                |                                         |                                   |                                           |   |                                                    |                                                                              |
| ลำตัง                | ป ประเทศ                                 | ชื่อส                     | เถาบัน/สถานที่,ส              | เถานที่จัด                                         | Agreement (                    | การจัดทำบันที่ก                         | าความร่วมมือทา                    | งวิชาการกับมก.)                           |   |                                                    |                                                                              |
| 1                    | Japan                                    | Hokkaide                  | o University                  | 1                                                  | lumber<br>3                    | Active<br>0                             | (Expiring)                        | Expired<br>3                              |   |                                                    |                                                                              |
| ชื่อผู้ยื่น          | เรื่อง : นางสาวจิตติม                    | า กฤษตานน                 | ń                             |                                                    |                                | -                                       |                                   |                                           |   |                                                    |                                                                              |
| หน่วยง<br>อีเมล์ :   | าน : คณะบริหารธุรกิจ<br>fbusnai@ku.ac.th | จ                         |                               | ส่วนง<br>เบอร์                                     | าน : สำนักงาร<br>โทรศัพท์ : 02 | นเลขานุการ<br>942 8777 ต <sup>่</sup> อ | 1170                              |                                           | - | หลักฐานหนังสือเชิญ หนังอี<br>หลักฐานแสดงแหลงทุน (ค | โอคอบวับ หรือหลักฐานการลงทะเปียน ที่ระบุชื่อและระยะเวลาที่ชัดเจน<br>-ใช้จาย) |
| เอกสารแ              | μu                                       |                           |                               |                                                    |                                |                                         |                                   |                                           |   |                                                    | จีะเรียบมาเพื่อโปรดพิจารณา                                                   |
|                      |                                          |                           |                               |                                                    |                                |                                         |                                   |                                           |   |                                                    | ลสนาม(นางสาวจิตติมา กฤษตานบท์)<br>ด้านหน่ง นักหวัดยากวบุคคล                  |

#### 🕨 เลือกเมนู "ยืนยันการส่งข้อมูล"

|                                                                                                    |                        | 🕈 กลับหน้าหลัก |
|----------------------------------------------------------------------------------------------------|------------------------|----------------|
| พื่มพัฒนบกรอกข้อมูลขออมุมิดีเด็นทางไปตางประเทศ                                                                                                    | 😡 જોકાર્ચ              |                |
| กรณีบุตลากรไปทำวิจัยศึกอบรบปฏิบัติจาบตามร้อยกลงแอกเปลี่ยนบุตลากรระหว่างสถาบันดูลัญญาในต่างประเทศ ได้จับกตังรั้นจงเพิ่มเต้ม<br>- กรณีไปผู้บัติงานตามข่อตกองแลกเปลี่ยนบุตลากรระหว่างสถาบันดูสัญญาในต่างประเทศ<br>- กรณีปฏิบัติงานตามข่อตกองแลกเปลี่ยนบุตลากรระหว่างสถาบันดูสัญญาในต่างประเทศ | છી જોમમાં<br>છી જોમમાં |                |

#### 🕨 ติดตามคำขออนุมัติผ่านระบบ โดยระบุรหัสอ้างอิงเอกสาร

| ติดตามงาน                      |                 |                               |                 |
|--------------------------------|-----------------|-------------------------------|-----------------|
| Q Search<br>เดซท์หนังตือ       |                 | ขื่อไครงการ                   |                 |
| หน่วยงานที่ยืนเรื่องของบุคลากร | ุกรุณาเลือก × ▼ | ส่วนงานที่ยืนเรื่องของบุคลากร | ุกรุณาเลือก × ▼ |
| หน่วยงานที่ยื่นเรื่องของนิสิต  | กรุณาเลือก × *  | ส่วนงานที่ยื่นเรื่องของนิสิต  | ุกรุณาเลือก × * |
| เรื่องที่ขออนุมัติ             | กรุณาเลือก × ▼  | หน่วยงานที่รับผิดชอบ          | กรุณาเลือก × ▼  |
| Ref. No.                       | PM20758C4       | ปังบประมาณ                    | × ▼             |
|                                |                 |                               | >               |

#### > สถานะการยื่นคำขออนุมัติ

|    |     |                                          |                            |                                               |                                              |                                         | เลขที่                                                           |                 |                                                          |                                                  | โครงการ                                       |                                                  |                                       |                                                  | บุคลากร                                  |                                       |                                                            | นิสิต                                            |                                                 |                                             |                                        |           |
|----|-----|------------------------------------------|----------------------------|-----------------------------------------------|----------------------------------------------|-----------------------------------------|------------------------------------------------------------------|-----------------|----------------------------------------------------------|--------------------------------------------------|-----------------------------------------------|--------------------------------------------------|---------------------------------------|--------------------------------------------------|------------------------------------------|---------------------------------------|------------------------------------------------------------|--------------------------------------------------|-------------------------------------------------|---------------------------------------------|----------------------------------------|-----------|
| สา | ดับ | หน่วยงานที่<br>รับผิด<br>ชอบ/Ref.<br>No. | เรื่องที่<br>ขอ<br>อนุมัติ | ชื่อผู้ยื่น<br>เรื่อง                         | หน่วยงาน                                     | แบบ<br>กรอก<br>ข้อมูล/<br>เอกสาร<br>แนบ | หนังสือ/<br>วันที่ส่ง<br>ของ<br>หน่วย<br>งานที่<br>ขอ<br>อนุมัติ | ชื่อ<br>โครงการ | เลขที่<br>รับ/วันที่<br>รับ<br>โครงการ<br>(กอง<br>วิเทศ) | ผลการ<br>ดรวจ<br>สอบ<br>เอกสาร<br>(กอง<br>วิเทศ) | ผลการ<br>เห็นชอบ<br>โครงการ<br>(กอง<br>วิเทศ) | เลชที่<br>รับ/วันที่<br>รับ<br>โครงการ<br>(กจน.) | ผลการ<br>อนุมัติ<br>โครงการ<br>(กจน.) | เลชที่<br>รับ/วันที่<br>รับ<br>บุคลากร<br>(กจน.) | ผลการ<br>ตรวจ<br>สอบ<br>เอกสาร<br>(กจน.) | ผลการ<br>อนุมัติ<br>บุคลากร<br>(กจน.) | เลชที่<br>รับ/<br>วันที่<br>รับ<br>นิสิต<br>(กอง<br>วิเทศ) | ผลการ<br>ดรวจ<br>สอบ<br>เอกสาร<br>(กอง<br>วิเทศ) | ผล<br>การ<br>อนุมัติ<br>นิสิต<br>(กอง<br>วิเทศ) | รายงาน<br>ตัวกลับ<br>เข้า<br>ปฏิบัติ<br>งาน | จนท.ยืนยัน<br>การ<br>รายงานดัว<br>กลับ |           |
|    | 1   | กจน.<br>PM20758C4                        | บุคลากร                    | นางสาวจิตติ<br>มา กฤษดา<br>นนท์<br>11/01/2563 | คณะ<br>บริหารธุรกิจ<br>สำนักงาน<br>เลขานุการ | 🕒 แบบ<br>กรอก<br>ข้อมูล<br>INV,FP,      |                                                                  | -               | -                                                        | -                                                | -                                             | -                                                | -                                     |                                                  |                                          |                                       | -                                                          | -                                                | -                                               |                                             |                                        | มาลอร่านไ |

≽ รวบรวมเอกสารประกอบการขออนุมัติ เสนอผู้บังคับบัญชาขั้นต้น

#### เสนอคณบดีลงนามถึงผู้อำนวยการกองการเจ้าหน้าที่

|                                                           |                |                   |                       | เรื่               | องที่ขออนุ            | มัติ           |                |                |                |
|-----------------------------------------------------------|----------------|-------------------|-----------------------|--------------------|-----------------------|----------------|----------------|----------------|----------------|
| เอกสารประกอบการขออนุมติ                                   | <u>โครงการ</u> | <u>บุคลากร</u>    | <u>บุคลากร</u>        | <u>นิสิต</u>       | <u>นิสิต</u>          | <u>บุคลากร</u> | <u>โครงการ</u> | <u>โครงการ</u> | <u>โครงการ</u> |
|                                                           | (อย่าง         | (อย่าง            | (ชย่าง                | (อย่าง             | (อย่าง                | <u>และ</u>     | <u>ແຄະ</u>     | <u>ແລະ</u>     | <u>บุคลากร</u> |
|                                                           | (เดียว)        | เดียว -           | เดียว -<br>ในโลกมาให้ | เดียว -            | เดียว -<br>ในโลกมาให้ | <u>นิสิต</u>   | <u>บุคลากร</u> | <u>นิสิต</u>   | <u>ແລະ</u>     |
|                                                           |                | มายเต<br>โครงการ) | โครงการ)              | ภายได้<br>โดงหาวง) | โครงการ)              | (ไม่ภายใต้     |                |                | <u>นิสิต</u>   |
|                                                           |                | ,                 | ,                     | wastria)           | ,                     | ได้รงการ)      |                |                |                |
| 1. รายละเอียดโครงการ                                      | ⊀*             |                   |                       |                    |                       |                | ⊀*             | <b>√</b> *     | ⊀*             |
| <ol> <li>หลักฐานหนังสือเชิญ หนังสือตอบรับ หรือ</li> </ol> |                |                   |                       |                    |                       |                |                |                |                |
| หลักฐานการลงทะเบียน ที่ระบุชื่อและระยะเวลา                | 1              | ⊀*                | ✓*                    | ⊀*                 | ✓*                    | ⊀*             | ⊀*             | ⊀*             | <b>√</b> *     |
| ที่ขัดเจน                                                 |                |                   |                       |                    |                       |                |                |                |                |
| 3. กำหนดการ (Program /Work plan)                          |                |                   | ~                     |                    |                       | √              |                |                |                |
| 4. หลักฐานแสดงแหล่งทุน (ค่าใช้จ่าย)                       |                |                   | √*                    |                    |                       | √*             |                |                |                |
| 5. สำเนาใบลา (กรณีลากิจหรือพักผ่อน                        |                | 1                 | 1                     |                    |                       | 1              | 1              |                | 1              |
| ต่างประเทศต่อเนื่องกับการไปปฏิบัติงาน)                    |                | •                 | •                     |                    |                       | •              | •              |                | •              |
| 6. กรณีขออนุมัติบุคลากร ให้แนบเอกสาร                      |                | 1                 | 1                     |                    |                       | 1              | 1              |                | 1              |
| เพิ่มเติมตามวัตถุประสงค์ของการเดินทาง ดังนี้              |                | •                 | •                     |                    |                       | •              | •              |                | •              |
| 6.1) โครงการวิจัยฯ แผนงานวิจัย หรือ                       |                | 1                 | 1                     |                    |                       | 1              | 1              |                | 1              |
| proposal (กรณีไปทำวิจัย)                                  |                | •                 | •                     |                    |                       | •              | •              |                | •              |
| 6.2) คำชี้แจงเหตุผลความจำเป็นจาก                          |                |                   |                       |                    |                       |                |                |                |                |
| ผู้บังคับบัญชา (กรณีไปทำวิจัยและฝึกอบรมที่ผู้             |                | 1                 | 1                     |                    |                       | 1              | 1              |                | 1              |
| ลายังไม่พ้นทดลองปฏิบัติงาน)                               |                |                   |                       |                    |                       |                |                |                |                |
| 6.3) สำเนา DS2019 (กรณีไปทำวิจัยและ                       |                |                   |                       |                    |                       |                |                |                |                |
| ฝึกอบรมที่สหรัฐอเมริกา ระยะเวลามากกว่า 6                  |                | 1                 | 1                     |                    |                       | 1              | 1              |                | ✓              |
| เดือน)                                                    |                |                   |                       |                    |                       |                |                |                |                |
| 6.4) บันทึกความร่วมมือทางวิชาการ                          |                |                   |                       |                    |                       |                |                |                |                |
| แลกเปลี่ยนบุคลากร (กรณีทำการสอน ตามที่                    |                | 1                 | 1                     |                    |                       | 1              | 1              |                | 1              |
| ระบุในบันทึกความร่วมมือทางวิชาการ                         |                | •                 | •                     |                    |                       | •              | •              |                | •              |
| (Agreement)                                               |                |                   |                       |                    |                       |                |                |                |                |
| 6.5) สำเนาโครงการ มก.พว.01 (กรณีไป                        |                | 1                 | 1                     |                    |                       | 1              | 1              |                | 1              |
| ปฏิบัติงานตามโครงการพัฒนาวิชาการ)                         |                | •                 |                       |                    |                       | •              |                |                | •              |
| 7. อื่นๆ ระบุ                                             | 1              | ~                 | ~                     | 1                  | 1                     | ~              | ~              | ~              | ~              |

หมายเหตุ: \* = จำเป็นต้องมี (required) 🗸 = เอกสารที่เกี่ยวข้อง (แล้วแต่กรณี)

#### 3. การขออนุมัติดำเนินโครงการต่างประเทศ

#### 🕨 เลือกเมนู "ขออนุมัติดำเนินโครงการ"

| <b>บันทึกข้อมูลการขอ</b><br>ระบบขออนุมัติเดินทางไป | เ <b>อนุมัติเดินทางไปต่างปร</b><br> ด่างประเทศ     | ระเทศ                                                                                                    |
|----------------------------------------------------|----------------------------------------------------|----------------------------------------------------------------------------------------------------|
| 1. เดือกเรื่องที่ต้องการขออนุมัติ                  | ขออนุมัติศาเนินโครงการ (ใช้ในก<br>ขออนุมัติบุคลากร | กรณีที่หน่วยงานภายในมก. เป็นผู้จัดทำโครงการ หากเป็นการไปเข้าร่วมกิจกรรมที่หน่วยงานอื่นจัดขึ้น ไม่ต้องขออนุมัติตำเนินโครงการ) |
|                                                    | 🗌 ขออนุมัตินิสิต                                   | Str.                                                                                                    |

≽ ระบุโครงการ จำนวนคน และวันที่เดินทาง ไป - กลับ

| 2. เสนอเรื่องเพื่อขออนุมัติ |                          |                                    |                                   |           |            |  |
|-----------------------------|--------------------------|------------------------------------|-----------------------------------|-----------|------------|--|
| 2.1 ขออนุมัติดำเนินโค       | รงการ                    |                                    |                                   |           |            |  |
| ชื่อโครงการ*                | โครงการศึกษาดูงานนิส์    | ใดป.เอก รุ่นที่ 1                  |                                   |           |            |  |
| ประเภพ*                     | โครงการเดิม              |                                    |                                   |           |            |  |
|                             | <ul> <li>อีนๆ</li> </ul> |                                    |                                   |           |            |  |
| 2.2 ประมาณการจำนว           | นผู้เข้าร่วมโครงการ      |                                    |                                   |           |            |  |
|                             |                          |                                    |                                   |           |            |  |
|                             | จำนวนนักเรียน            | 6                                  | คน                                |           |            |  |
| 2.3 ระยะเวลาในการจัด        | จกิจกรรม                 |                                    |                                   |           |            |  |
|                             | ระหว่างวันที่            | 13/02/2563                         | 💼 🍕                               | ถึงวันที่ | 17/01/2563 |  |
|                             |                          | (กรณีที่ยังไม่กำหนดวันเดินทางที่ชั | ดเจน ให้ระบุเป็นวันที่ 1 ของเดือน | นั้นๅ)    |            |  |

#### > กรอกข้อมูลวัตถุประสงค์ของการเดินทาง

| 🗌 การแข่งชันเข็งวิชาการ                              |  |
|------------------------------------------------------|--|
| 🗌 สหกิจศึกษา (การฝึกงานแบบได้รับหน่วยกิด)            |  |
| ี่ มีกงาน                                            |  |
| 🗌 ฝึกอบรม                                            |  |
| การประชุม/สัมมนาวิชาการนานาชาต์<br>น่าเสนอผลงานวิจัย |  |
| 🗌 ทำวิจัย                                            |  |

> เลือกเมนู "เพิ่มข้อมูล" เพื่อกรอกข้อมูลสถานที่เดินทางไปร่วมกิจกรรม

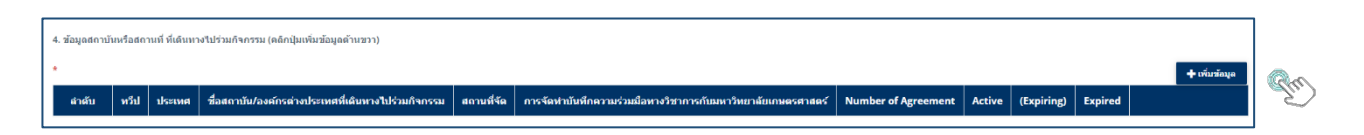

▶ ระบุประเทศ ชื่อสถาบัน/องค์กร สถานที่จัดงาน และกด "บันทึก"

| ข่อมูลสถาบันหรือสถานที่ ที่เดิ                                                    | นทางไปร่วมกิจกรรม                                                  |
|-----------------------------------------------------------------------------------|--------------------------------------------------------------------|
| ประเทศที่เดินทางไป*                                                               | Switzerland × *                                                    |
| ชื่อสถาบัน/องค์กรต่างประเทศที่จัดกิจกรรม                                          | กรุณาเลือก หรือ คันหาโดยพิมพ์ชื่อสถาบัน                            |
|                                                                                   | 🕑 สถาบัน/สถานที่อื่นๆ                                              |
| ทวีป                                                                              | Europe x * Switzerland x *                                         |
| ชื่อสถาบัน/สถานที่                                                                | Nestlé Company                                                     |
| สถานที่จัด<br>การจัดท่าบันเท็กความร่วมมือทางวั<br>ชื่อบันทักความร่วมมือหางวิชาการ | Switzerland Nestlé Headquar<br>ชาการกับมหาวิทยาลัยเกษตรศาสตร์ ใบมี |
| สถานะ                                                                             |                                                                    |
| Number of<br>Agreement                                                            | 0 Active 0                                                         |
| (Expiring)                                                                        | ( 0 ) Expired 0                                                    |
|                                                                                   |                                                                    |
|                                                                                   | viurin Str                                                         |

> เลือกเมนู "เพิ่มข้อมูล" เพื่อเพิ่มสถานที่เดินทางไปร่วมกิจกรรม และกด "บันทึก"

#### > ข้อมูลแสดงผลอัตโนมัติ

| 4. ข้อมูลสถาบ | วันหรือสถานท์ | ที่ ที่เดินทางไปร่วม | เกิจกรรม (คลิกปุ่มเพิ่มข้อมูลด้านขวา)                             |                                    |                                                                  |                        |        |            |         |                             |
|---------------|---------------|----------------------|-------------------------------------------------------------------|------------------------------------|------------------------------------------------------------------|------------------------|--------|------------|---------|-----------------------------|
| *             |               |                      |                                                                   |                                    |                                                                  |                        |        |            |         | 🕂 เพิ่มห้อมูล               |
| สำตับ         | ทวีป          | ประเทศ               | ชื่อสถาบัน/องศ์กรต่างประเทศที่เดินทางไปร่วม<br>กิจกรรม            | สถานที่จัด                         | การจัดทำบันทึกความร่วมมือหางวิชาการกับ<br>มหาวิทยาลัยเกษตรศาสตร์ | Number of<br>Agreement | Active | (Expiring) | Expired |                             |
| 1             | Europe        | Switzerland          | Nestle Company                                                    | Switzerland Nestle<br>Headquarters | ไม่มี                                                            | 0                      | 0      | 0          | 0       | 🖉 แก้ไข 🔍 สุรายมะเมือด 📲 คบ |
| 2             | Europe        | Switzerland          | University of Applied Sciences Northwestern<br>Switzerland, Olten |                                    | ជ                                                                | 1                      | 0      | 0          | 1       | 🖉 มาไข 🛛 🤇 ญาและเลือด 🦉 สบ  |

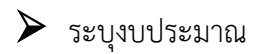

| 5.งบประมาณที่ใช้ในการเดินทาง (ภาพรวมโครงการ)<br>(เลือกได้มากกว่า 1 ข้อ) |                                                         |              |             |  |  |  |  |  |  |
|-------------------------------------------------------------------------|---------------------------------------------------------|--------------|-------------|--|--|--|--|--|--|
| 🗌 เงินรายได้ส่วนกลาง/                                                   | วิทยาเขต                                                |              |             |  |  |  |  |  |  |
| 🕑 เงินรายได้คณะ/ภาควิ                                                   | 🕑 เงินรายใต้คณะ/ภาควิชา/โครงการ                         |              |             |  |  |  |  |  |  |
| โปรดระบุ                                                                | โครงการ ป.เอก                                           | จำนวนเงิน    | 3000000 บาท |  |  |  |  |  |  |
| 🗌 ทุนมหาวิทยาลัยเกษ                                                     | ตรศาสตร์                                                |              |             |  |  |  |  |  |  |
| 🕑 ทุนส่วนตัว                                                            |                                                         |              |             |  |  |  |  |  |  |
| ทุนที่รัฐบาลด่างประเท                                                   | ทศมอบให้รัฐบาลไทยผ่านกรมความร่วมมือระหว่างประเทศ        |              |             |  |  |  |  |  |  |
| 🗌 ทุนจากสถาบันคู่สัญถ                                                   | ญาหรือองค์กรระหว่างประเทศที่มีความร่วมมือกับมหาวิทยาลัเ | ยเกษตรศาสตร์ |             |  |  |  |  |  |  |
| 🗌 แหล่งทุนจากผู้จัดงาร                                                  | u                                                       |              |             |  |  |  |  |  |  |
| 🗌 อื่นๆ                                                                 |                                                         |              |             |  |  |  |  |  |  |
|                                                                         |                                                         |              |             |  |  |  |  |  |  |

#### ≻ กรอกเบอร์โทรเพื่อการติดต่อ และกด "ถัดไป"

| ้อมูลผู้ขึ้นเรื่อง                                               |                      |                         |       |                                   |         |                   |     |       |
|------------------------------------------------------------------|----------------------|-------------------------|-------|-----------------------------------|---------|-------------------|-----|-------|
|                                                                  | ชื่อผู้ยื่นเรื่อง    | นางสาวจิตตีมา กฤษตานนท์ |       |                                   |         |                   |     |       |
| ณีผู้ยื่นเรื่องเป็นบุคลากร : หน่วยงานขอผู้ยื่นเรื่อง (ค<br>าบัน) | เณะ/ส่านัก/          | ดณะบริหารธุรกิจ         |       | x *                               | ส่วนงาน | สำนักงานเลขานุการ | × * |       |
| รณีผู้ยื่นเรื่องเป็นนิสิต : หน่วยงานขอผู้ยื่นเรื่อง (คณ          | ะ/สำนัก/สถาบัน)      | กรุณาเลือก              |       | × *                               | ส่วนงาน | กรุณาเลือก        | × v |       |
| เบอรโทรศัพท์® 🛛 🔾                                                | 12 942 8777 ต่อ 1170 |                         | ត័យត* | fbusnai@ku.ac.th                  |         |                   |     |       |
|                                                                  |                      |                         |       | กรณากรอกอีเมล์ @ku.ac.th เท่านั้น |         |                   |     |       |
|                                                                  |                      |                         |       |                                   |         |                   |     |       |
|                                                                  |                      |                         |       |                                   |         |                   |     |       |
|                                                                  |                      |                         |       |                                   |         |                   |     | กัดใน |
|                                                                  |                      |                         |       |                                   |         |                   |     |       |

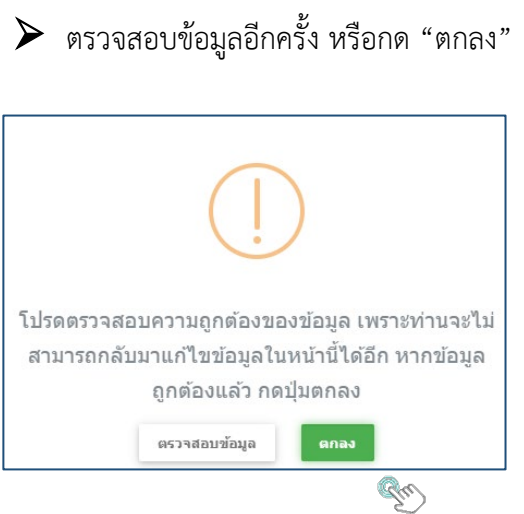

#### > แนบไฟล์เอกสาร และกด "บันทึก"

| (อกสา<br>ระบบขอ | รแนบ (กรณีโดรงการ)<br>อนุมัติเดินทางไปดางประเทศ                                                      | 🕈 กลับหน้าหลัก           |
|-----------------|----------------------------------------------------------------------------------------------------|--------------------------|
|                 | รายอะเอียดโตรงการ*<br>ฉนัอการศัส                                                                     |                          |
|                 | นด์กฎาแหลังสือเรียง หลังสอดอบรับ หรือแต่กฎามการดงทะเบียบที่ระบุป้อและระยะเวลาที่ขัดเจน<br>จ.สอกรัสส์ | _                        |
|                 | เอกสารอื่มๆ<br><b>C</b> นมือกไฟส์                                                                    |                          |
|                 |                                                                                                    | นับทึกชั่วดราว ✔ นับเนีก |

H

m

#### > กรอกข้อมูลเพื่อจัดทำบันทึกข้อความ และกด "บันทึก"

| บันทึกข้อความขออนุมัติเดินทาง<br>ระบบขออนุมัติเดินทางไปต่างประเทศ                        |  |
|------------------------------------------------------------------------------------------|--|
| กรอกช้อมูลในบันทึกข้อความขออนุมัติเดินทาง เพื่อเสนอต่อผู้บังคับบัญชาของหน่วยงานต้นสังกัด |  |
| บันทึกข้อดวาม                                                                            |  |

| ส่วนงาน* | คณะบริหารธุรกิจ สำนักงานเลขานุการ หน่วยการเจ้าหน้าที่  | โทรศัพท์*      | ภายใน แสสสร หือ และช่ว     |          |
|----------|--------------------------------------------------------|----------------|----------------------------|----------|
| หี อว    | `acos.occos/                                           | วันที่         |                            |          |
| เรื่อง   |                                                        |                |                            |          |
| เรียน*   | ดถเบดี ผ่านหัวหน้าส่านี่กงานเลขานุการ                  |                |                            |          |
|          | เพื่อขออนุมัติเดินทางไปต่างประเทศ ตามรายละเอียด ดังนี้ |                |                            |          |
|          |                                                        |                |                            |          |
|          | (                                                      |                | A.                         |          |
|          | (แสดงขอมูลเนย                                          | เบบกรอกจากระบบ | )                          |          |
|          |                                                        |                |                            |          |
|          | จึงเรียนมาเพื่อโปรดพิจารณา                             |                |                            |          |
|          |                                                        |                |                            |          |
|          |                                                        |                |                            |          |
|          |                                                        |                | ส่งหาม                     | 2        |
|          |                                                        |                | (ผู้ขออนุมัติเดินทาง)      |          |
|          |                                                        |                | ด้านหน่ง* นักหรัพยากรบุคคล |          |
|          |                                                        |                |                            |          |
|          |                                                        |                |                            | 🗸 บันทึก |
|          |                                                        |                |                            |          |

#### ▶ ตรวจสอบข้อมูลอีกครั้ง หรือกด "ตกลง"

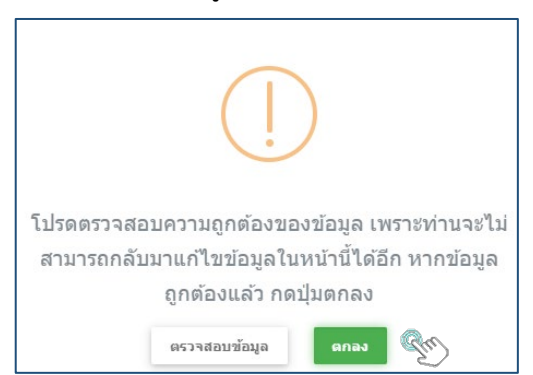

#### พิมพ์บันทึกข้อความ โดยกด "พิมพ์"

| พิมพ์เอกสารการขออนุมัดิเดินทางไปต่างประเทศ<br>ระบบขออนุมัติเดินทางไปต่างประเทศ                                                                                              |                                                                                                    | 🕈 กลับหน้านลัก                    |
|----------------------------------------------------------------------------------------------------|----------------------------------------------------------------------------------------------------|-----------------------------------|
| พิมพ์แบบกรอกรอัอมูลขออนุมิดีเด็งหางไปด่างประเทศ<br>กรณีบุตลากรไปทำรัฐบ/สิกอบรม/ปฏิบัติงานตามร้อดกองแ<br>- กรณีไปทำวัฐบ/สิกอบรม<br>- กรณีปฏิบัติงานตามข่อตกองแอกเปลี่ยนบุตลา | @ พิมพ<br>กาเปลี่ยงบุตลากรระหว่างสถาบันดูสัญญาในต่างประเทศ ให้พิมพ์ดำปีแขงเพิ่มเต้ม<br>@ พิมพ<br>กรระหว่างสถาบันดูสัญญาในต่างประเทศ<br>@ พิมพ | S.                                |
|                                                                                                    |                                                                                                    | + ย้อนกลับ ยืนยันการส่งข้อมูล</td |

🕨 ตรวจสอบความถูกต้อง หรือไปที่เมนู "ย้อนกลับ" เพื่อแก้ไขข้อความ

|              | -                                                           |                                                                     |                    |                 |                  |               |  |  |  |  |  |
|--------------|-------------------------------------------------------------|---------------------------------------------------------------------|--------------------|-----------------|------------------|---------------|--|--|--|--|--|
|              |                                                             | บันทึกข้                                                            | อความ              |                 | Ref. I           | No. PM20758Y5 |  |  |  |  |  |
| 10           |                                                             |                                                                     |                    |                 |                  |               |  |  |  |  |  |
| สาม          | ณาน คณะบรทารธุรกจ<br>ว ๒๕== ๓๕== (                          |                                                                     |                    |                 |                  |               |  |  |  |  |  |
| เรื่อง       | ง ออบมัติดำเนินโครง                                         |                                                                     |                    |                 |                  |               |  |  |  |  |  |
|              |                                                             |                                                                     |                    |                 |                  |               |  |  |  |  |  |
| เรียน        | ม คณบดี ผ่านหัวหน้าส่                                       | ำนักงานเลขานุการ                                                    |                    |                 |                  |               |  |  |  |  |  |
|              | เพื่อขออนุมั                                                | ติเดินทางไปต่างประเทศ ตามรายละเอียด ดังนี้                          |                    |                 |                  |               |  |  |  |  |  |
| เรื่อง       | เที่ต้องการขออนุมัติ                                        | - ขออนุมัติดำเนินโครง                                               | าาร                |                 |                  |               |  |  |  |  |  |
| ประเ         | เทศที่เดินทางไป                                             | สมาพันธรัฐสวิส,สมาพันธรัฐสวิส                                       |                    |                 |                  |               |  |  |  |  |  |
| 5188         | ละเอียดโครงการที่ขออ                                        | นุมัติ                                                              |                    |                 |                  |               |  |  |  |  |  |
| ชื่อโค       | ครงการ โครงการศึกษา                                         | าดูงานนิสิตป.เอก รุ่นที่ 1                                          | ประเภท โครงการให   | กม่             |                  |               |  |  |  |  |  |
| ประส         | มาณการจำนวนผู้เข้าร่                                        | วมโครงการ บุคลากร คน                                                | นิสิต คน           |                 | นักเรียน 6 คน    | 1             |  |  |  |  |  |
| ຈະຍະ<br>ບັ   | ะเวลาที่ขออนุมัติ ระห                                       | วางวันที่ 13/02/2563 ถึงวันที่ 17/01/2563                           |                    |                 |                  |               |  |  |  |  |  |
| ວທຄຸ         | บระสงคของการเดนท<br>สี่อนวด ชาย                             | าง (ภาพรวมของเครงการ)                                               |                    |                 |                  |               |  |  |  |  |  |
| ข้อม         | <ul> <li>คกษาดูงาน<br/>เลสถาบันหรือสถานที่ที่</li> </ul>    | เดินทางไปเข้าร่วมกิจกรรม                                            |                    |                 |                  |               |  |  |  |  |  |
| ลำ           | เด้บ ประเทศ                                                 | ชื่อสถาบัน/สถานที่,สถานที่จัด                                       | Agreement          | (การจัดทำบันทึก | ความร่วมมือทางวิ | ซาการกับมก.)  |  |  |  |  |  |
|              |                                                             |                                                                     | Number             | Active          | (Expiring)       | Expired       |  |  |  |  |  |
| :            | 1 Switzerland                                               | d Nestle Company,Switzerland Nestle<br>Headquarters                 | 0                  | 0               | 0                | 0             |  |  |  |  |  |
| :            | 2 Switzerland                                               | d University of Applied Sciences<br>Northwestern Switzerland, Olten | 1                  | 0               | 0                | 1             |  |  |  |  |  |
| ານປ          | ระมาณที่ใช้ในการเดิน                                        | ทาง (ภาพรวมของโครงการ)                                              |                    |                 |                  |               |  |  |  |  |  |
|              | - เงินรายได้คณะ/ม                                           | าาควิชา/โครงการ จำนวน 3000000 บาท                                   |                    |                 |                  |               |  |  |  |  |  |
| <b>d</b>     | <ul> <li>ทุนสวนตัว จำนว<br/>สี่สื่อง นองสองสิตต์</li> </ul> | น บาท                                                               |                    |                 |                  |               |  |  |  |  |  |
| งบ่า<br>หน่า | อนเวอง : นางสาวจตต<br>ผงาน - คณะบริหารรร                    | ม i ricjowi เมนท<br>กิจ                                             | ส่านงาน - สำนัดงาน | ແລສາງນຸຄາຮ      |                  |               |  |  |  |  |  |
| อีเมล        | á : fbusnai@ku.ac.th                                        | 1                                                                   | เบอร์โทรศัพท์ : 02 | 942 8777 ต่อ 11 | 170              |               |  |  |  |  |  |
| เอกส         | สารแนบ                                                      |                                                                     |                    |                 |                  |               |  |  |  |  |  |
|              | - รายละเอียดโครงก                                           | าาร                                                                 |                    |                 |                  |               |  |  |  |  |  |
|              |                                                             | a.a                                                                 | Inchestore         |                 |                  |               |  |  |  |  |  |
|              |                                                             | จงเรียนมาเพอ                                                        | ามรายพายารณา       |                 |                  |               |  |  |  |  |  |
|              |                                                             |                                                                     | ลงนา               | ษ.              |                  |               |  |  |  |  |  |

| (นางสาวจิตติมา กฤษตานนท์)<br>ตำแหน่ง นักทรัพยากรบุคคล |
|-------------------------------------------------------|
|                                                       |

#### 🕨 เลือกเมนู "ยืนยันการส่งข้อมูล"

| พิมพ์เอกสารการขออนุมัติเดินทางไปต่างประเทศ<br>ระบบขออนุมัติเดินทางไปต่างประเทศ                                                                                                    |                                     | 🕈 กลับหน้าหลัก            |
|----------------------------------------------------------------------------------------------------|-------------------------------------|---------------------------|
| พิมพ์แบบกาลกข้อมูลขออนมีดีเด็นทางไปต่างประเทศ<br>กรณีบุตลากรใบ่ทำวัฒบสินอยรมปฏิบัติงานตามข้อตกลงแลกเปลี่ยนบุตลากรระหว่างสถาบันดุสัญญาในตางประเทศ ไท้พิมพ์ดำขึ้นจงเพิ่มด้อ<br>- กหลีไปทำวัจีณศึกอบรม<br>- กรณีปฏิบัติงานตามข้อตกลงแลกเปลี่ยนบุตลากรระหว่างสถาบันดุสัญญาในต่างประเทศ | હો જેમમાં<br>હિ જેમમાં<br>હો જેમમાં |                           |
|                                                                                                    |                                     | + daunðu 🗸 fuðun veðslaga |

#### 🕨 ติดตามคำขออนุมัติผ่านระบบ โดยระบุรหัสอ้างอิงเอกสาร

| ติดดามงาน                       |                 |                               |                 |
|---------------------------------|-----------------|-------------------------------|-----------------|
| Q Search<br>เดชที่หนังคือ       |                 | ชื่อโครงการ                   |                 |
| หน่วยงานที่ยื่นเรื่องของบุคลากร | ุกรุณาเลือก × * | ส่วนงานที่ยืนเรื่องของบุคลากร | ุกรุณาเลือก × ▼ |
| หน่วยงานที่ยื่นเรื่องของนิสิต   | กรุณาเลือก × ▼  | ส่วนงานที่ยื่นเรื่องของนิสิต  | กรุณาเลือก × ฃ  |
| เรื่องที่ขออนุมัติ              | กรุณาเลือก × ▼  | หน่วยงานที่รับผิดชอบ          | กรุณาเลือก × ▼  |
| Ref. No.                        | PM20758K5       | ปังบประมาณ                    | ุกรุณาเลือก × ▼ |
|                                 | Su              | Q SEARCH G                    |                 |

#### > สถานะการยื่นคำขออนุมัติ

|       |                                          |                            |                                               |                                              |                                         | เลขที่                                                           | เลขที่                                                | เลขที่                                                   | เลขที่                                           | เลขที่                                        | เลขที่                                           | เลขที                                 | เลขที                                            |                                          |                                       |                                                            | โครงการ                                          |                                                 |                                             |                                        | บุคลากร  |  |  | นิสิต |  |  |  |  |
|-------|------------------------------------------|----------------------------|-----------------------------------------------|----------------------------------------------|-----------------------------------------|------------------------------------------------------------------|-------------------------------------------------------|----------------------------------------------------------|--------------------------------------------------|-----------------------------------------------|--------------------------------------------------|---------------------------------------|--------------------------------------------------|------------------------------------------|---------------------------------------|------------------------------------------------------------|--------------------------------------------------|-------------------------------------------------|---------------------------------------------|----------------------------------------|----------|--|--|-------|--|--|--|--|
| สำคับ | หน่วยงานที่<br>รับผิด<br>ชอน/Ref.<br>No. | เรื่องที่<br>ขอ<br>อนุมัติ | ชื่อผู้ยื่น<br>เรื่อง                         | หน่วยงาน                                     | แบบ<br>กรอก<br>ข้อมูล/<br>เอกสาร<br>แนบ | หนังสือ/<br>วันที่ส่ง<br>ของ<br>หน่วย<br>งานที่<br>ขอ<br>อนุมัติ | ชื่อ<br>โครงการ                                       | เลขที่<br>รับ/วันที่<br>รับ<br>โครงการ<br>(กลง<br>วิเทศ) | ผลการ<br>ตรวจ<br>สอบ<br>เอกสาร<br>(กอง<br>วิเทศ) | ผลการ<br>เห็นชอบ<br>โครงการ<br>(กอง<br>วิเทศ) | เลชที่<br>รับ/วันที่<br>รับ<br>โครงการ<br>(กจน.) | ผลการ<br>อนุมัติ<br>โครงการ<br>(กจน.) | เลชที่<br>รับ/วันที่<br>รับ<br>บุคลากร<br>(กจน.) | ผลการ<br>ตรวจ<br>สอบ<br>เอกสาร<br>(กจน.) | ผลการ<br>อนุมัติ<br>บุคลากร<br>(กจน.) | เลขที่<br>รับ/<br>วันที่<br>รับ<br>นิสิด<br>(กอง<br>วิเทศ) | ผลการ<br>ดรวจ<br>สอบ<br>เอกสาร<br>(กอง<br>วิเทศ) | ผล<br>การ<br>อนุมัติ<br>นิสิต<br>(กอง<br>วิเทศ) | รายงาน<br>ตัวกลับ<br>เข้า<br>ปฏิบัติ<br>งาน | จนท.ยืนยัน<br>การ<br>รายงานตัว<br>กลับ |          |  |  |       |  |  |  |  |
| 1     | กอง<br>วิเทศ,กจน.<br>PM20758Y5           | โครงการ                    | นางสาวจิตติ<br>มา กฤษตา<br>นนท์<br>11/01/2563 | ดณะ<br>บริหารธุรกิจ<br>สำนักงาน<br>เลขานุการ | 🕒 ແນນ<br>ກະວກ<br>ນ້ວນູລ<br>PJ,          |                                                                  | โครงการ<br>ศึกษาตู<br>งานนิสิต<br>ป.เอก รุ่น<br>ที่ 1 |                                                          |                                                  |                                               |                                                  |                                       | -                                                |                                          | -                                     | -                                                          | -                                                | -                                               | -                                           | -                                      | 🛦 รอดำเห |  |  |       |  |  |  |  |

#### เสนอคณบดีลงนามถึงผู้อำนวยการกองวิเทศสัมพันธ์

|                                                           | เรื่องที่ขออนุมัติ |                    |                       |              |                       |                |                |                |                |  |  |  |
|-----------------------------------------------------------|--------------------|--------------------|-----------------------|--------------|-----------------------|----------------|----------------|----------------|----------------|--|--|--|
| เอกสารประกอบการขออนุมติ                                   | <u>โครงการ</u>     | <u>บุคลากร</u>     | <u>บุคลากร</u>        | <u>นิสิต</u> | <u>นิสิต</u>          | <u>บุคลากร</u> | <u>โครงการ</u> | <u>โครงการ</u> | <u>โครงการ</u> |  |  |  |
|                                                           | (อย่าง             | (อย่าง             | (อย่าง                | (อย่าง       | (อย่าง                | <u>ແລະ</u>     | <u>ແຄະ</u>     | <u>ແຄະ</u>     | <u>บุคลากร</u> |  |  |  |
|                                                           | เดียว)             | เดียว -            | เดียว -               | เดียว -      | เดียว -               | <u>นิสิต</u>   | <u>บุคลากร</u> | <u>นิสิต</u>   | <u>ແຄະ</u>     |  |  |  |
|                                                           |                    | ภายได้<br>โดยมาวร) | ไม่ภายได้<br>โดยมาวร) | ภายใต้       | ไม่ภายได้<br>โดยมาวร) | (ไม่ภายใต้     |                |                | <u>นิสิต</u>   |  |  |  |
|                                                           |                    | wastria)           | wastria)              | โครงการ)     | washiria)             | โครงการ)       |                |                |                |  |  |  |
| 1. รายละเอียดโครงการ                                      | √*                 |                    |                       |              |                       |                | √*             | √*             | √*             |  |  |  |
| <ol> <li>หลักฐานหนังสือเชิญ หนังสือตอบรับ หรือ</li> </ol> |                    |                    |                       |              |                       |                |                |                |                |  |  |  |
| หลักฐานการลงทะเบียน ที่ระบุชื่อและระยะเวลา                | 1                  | ✓*                 | ✓*                    | √*           | ✓*                    | ✓*             | ✓*             | ✓*             | ✓*             |  |  |  |
| ที่ชัดเจน                                                 |                    |                    |                       |              |                       |                |                |                |                |  |  |  |
| 3. กำหนดการ (Program /Work plan)                          |                    |                    | ~                     |              |                       | ~              |                |                |                |  |  |  |
| 4. หลักฐานแสดงแหล่งทุน (ค่าใช้จ่าย)                       |                    |                    | ✓*                    |              |                       | ✓*             |                |                |                |  |  |  |
| 5. สำเนาใบลา (กรณีลากิจหรือพักผ่อน                        |                    | 1                  | 1                     |              |                       | 1              | 1              |                | 1              |  |  |  |
| ต่างประเทศต่อเนื่องกับการไปปฏิบัติงาน)                    |                    | •                  | •                     |              |                       | ·              | •              |                | •              |  |  |  |
| 6. กรณีขออนุมัติบุคลากร ให้แนบเอกสาร                      |                    | 1                  | 1                     |              |                       | 1              | 1              |                | 1              |  |  |  |
| เพิ่มเติมตามวัตถุประสงค์ของการเดินทาง ดังนี้              |                    | •                  | •                     |              |                       | •              | •              |                | •              |  |  |  |
| 6.1) โครงการวิจัยฯ แผนงานวิจัย หรือ                       |                    | 1                  | 1                     |              |                       | 1              | 1              |                | 1              |  |  |  |
| proposal (กรณีไปทำวิจัย)                                  |                    |                    |                       |              |                       | •              |                |                |                |  |  |  |
| 6.2) คำชี้แจงเหตุผลความจำเป็นจาก                          |                    |                    |                       |              |                       |                |                |                |                |  |  |  |
| ผู้บังคับบัญชา (กรณีไปทำวิจัยและฝึกอบรมที่ผู้             |                    | 1                  | 1                     |              |                       | 1              | 1              |                | 1              |  |  |  |
| ลายังไม่พ้นทดลองปฏิบัติงาน)                               |                    |                    |                       |              |                       |                |                |                |                |  |  |  |
| 6.3) สำเนา DS2019 (กรณีไปทำวิจัยและ                       |                    |                    |                       |              |                       |                |                |                |                |  |  |  |
| ฝึกอบรมที่สหรัฐอเมริกา ระยะเวลามากกว่า 6                  |                    | 1                  | <ul> <li>✓</li> </ul> |              |                       | 1              | 1              |                | 1              |  |  |  |
| เดือน)                                                    |                    |                    |                       |              |                       |                |                |                |                |  |  |  |
| 6.4) บันทึกความร่วมมือทางวิชาการ                          |                    |                    |                       |              |                       |                |                |                |                |  |  |  |
| แลกเปลี่ยนบุคลากร (กรณีทำการสอน ตามที่                    |                    |                    |                       |              |                       |                |                |                |                |  |  |  |
| ระบุในบันทึกความร่วมมือทางวิชาการ                         |                    | •                  | •                     |              |                       | •              | •              |                | •              |  |  |  |
| (Agreement)                                               |                    |                    |                       |              |                       |                |                |                |                |  |  |  |
| 6.5) สำเนาโครงการ มก.พว.01 (กรณีไป                        |                    | 1                  | 1                     |              |                       | 1              | 1              |                | 1              |  |  |  |
| ปฏิบัติงานตามโครงการพัฒนาวิชาการ)                         |                    |                    |                       |              |                       |                |                |                |                |  |  |  |
| 7. อื่นๆ ระบุ                                             | 1                  | ~                  | ~                     | 1            | ~                     | ~              | 1              | ~              | ~              |  |  |  |

หมายเหตุ: \* = จำเป็นต้องมี (required) 🖌 = เอกสารที่เกี่ยวข้อง (แล้วแต่กรณี)

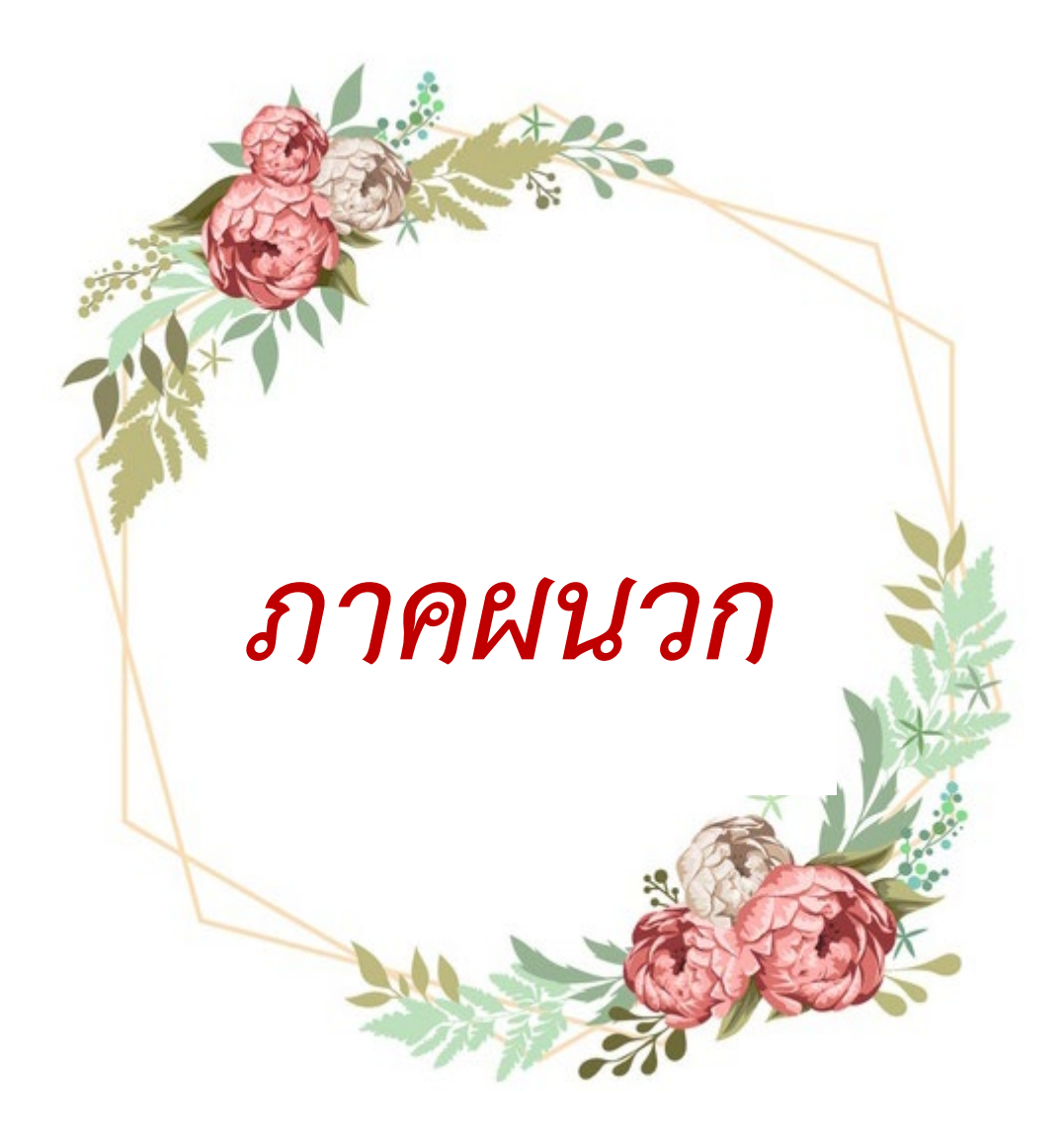

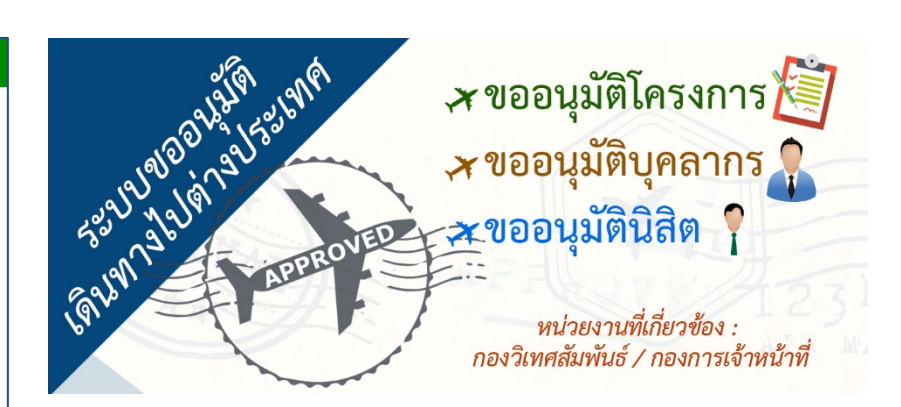

| 퉰 คู่มือการใช้งานระบบขออนุมัติเดินทางไปต่างประเทศ<br>พบ้า ก  |      |
|--------------------------------------------------------------|------|
| สารบัญ                                                       |      |
| บทที่ 1 การเข้าใช้งานระบบ                                    | 1    |
| บทที่ 2 การขออนุมัติเดินทางไปต่างประเทศ                      | 3    |
| 2.1 การขออนุมัติเดินทางไปต่างประเทศ (โถรงการอย่างเดียว)      | 3    |
| 2.1.1 การบันทึกข้อมูลการขออนุมัติเดินทางไปต่างประเทศ         | 3    |
| 2.2 การขออนุมัติเดินทางไปต่างประเทศ (โครงการ และบุคลากร)     | 8    |
| 2.2.1 การบันทึกข้อมูลการขออนุมัติเดินทางไปต่างประเทศ         | 8    |
| 2.3 การขออนุมัติเดินทางไปต่างประเทศ (โครงการ และนิสิต)       | 16   |
| 2.3.1 การบันทึกข้อมูลการขออนุมัติเดินทางไปต่างประเทศ         | 16   |
| 2.4 การขออนุมัติเดินทางไปต่างประเทศ (โถรงการ บุคลากร และนิสิ | n)23 |
| 2.4.1 การบันทึกข้อมูลการขออนุมัติเดินทางไปต่างประเทศ         | 23   |
| 2.5 การขออนุมัติเดินทางไปต่างประเทศ (บุคลากรอย่างเดียว)      | 32   |
| 2.5.1 การบันทึกข้อมูลการขออนุมัติเดินทางไปต่างประเทศ         | 32   |
| 2.6 การขออนุมัติเดินทางไปต่างประเทศ (นิสิตอย่างเดียว)        | 40   |
| 2.6.1 การบันทึกข้อมูลการขออนุมัติเดินทางไปต่างประเทศ         | 40   |
| 2.7 การขออนุมัติเดินทางไปต่างประเทศ (บุคลากร และนิสิต)       | 47   |
| 2.7.1 การบันทึกข้อมูลการขออนุมัติเดินทางไปต่างประเทศ         | 47   |
| บทที่ 3 ติดตามผลการขออนุมัติเดินทางไปต่างประเทศ              | 56   |
| 3.1 ติดตามงานการขออนุมัติเดินทางไปต่างประเทศ                 | 56   |
| 3.2 รายงานตัวกลับจากการไปต่างประเทศ                          | 57   |

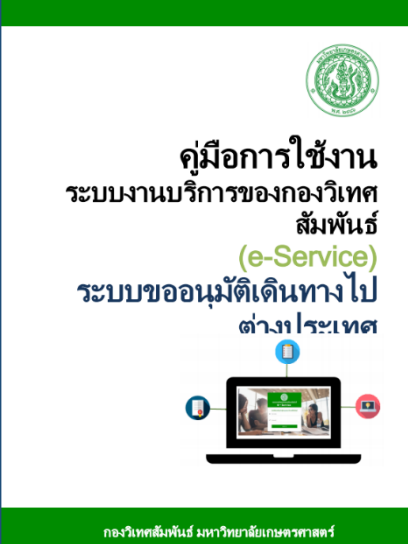

ศึกษาข้อมูลการใช้งานระบบเพิ่มเติมได้ที่: คู่มือการใช้งานระบบขออนุมัติเดินทางไปต่างประเทศแบบออนไลน์
 กองวิเทศสัมพันธ์
 มหาวิทยาลัยเกษตรศาสตร์

บุคลากร และนิสิตของมหาวิทยาลัยเกษตรศาสตร์ ที่ประสงค์จะเดินทางไปปฏิบัติราชการหรือทำกิจกรรมทาง วิชาการในต่างประเทศ จะต้องได้รับการอนุมัติให้เดินทางจากอธิการบดีหรือรองอธิการบดีที่ได้รับมอบอำนาจ โดยมี ประเภทของการขออนุมัติเดินทาง ดังนี้

- 1. ขออนุมัติโครงการ (กรณีที่หน่วยงานภายในมก.เป็นผู้จัดทำโครงการ)
- 2. ขออนุมัติบุคลากร
- 3. ขออนุมัตินิสิต

การขออนุมัติบุคลากรและ/หรือนิสิตเดินทางไปต่างประเทศ เพื่อไปเข้าร่วมกิจกรรมที่หน่วยงานภายในมก. เป็นผู้จัดทำโครงการหรือที่เรียกว่า การเดินทางภายใต้โครงการนั้น จะต้องได้รับการอนุมัติให้ดำเนินโครงการเสียก่อน จึงจะพิจารณาอนุมัติการเดินทางของบุคลากรและนิสิตในลำดับต่อไป ทั้งนี้ สามารถยื่นเรื่องขออนุมัติโครงการ บุคลากร และ/หรือนิสิตมาพร้อมกันได้ หากมีข้อมูลประกอบการขออนุมัติครบถ้วน โดยมีลำดับการพิจารณาเรื่องที่ขอ อนุมัติ ดังนี้

1) ขออนุมัติโครงการ >> 2) ขออนุมัติบุคลากร >> 3) ขออนุมัตินิสิต

้สำหรับการเดินทางที่ไม่ได้อยู่ภายใต้โครงการนั้น สามารถยื่นเรื่องอนุมัติบุคลากรและ/หรือนิสิตเข้ามาได้เลย

#### 🕨 ผู้ที่สามารถยื่นเรื่องขออนุมัติเดินทางได้ ประกอบด้วย

 ผู้ที่เดินทางไปต่างประเทศ ยื่นเรื่องขออนุมัติให้ตนเอง (1คน/1 ฉบับ) หรือเป็นตัวแทนยื่นเรื่อง ในนามคณะเดินทาง (หลายคน/1ฉบับ)

2. ผู้ที่ไม่ได้เดินทางไปต่างประเทศ แต่ยื่นเรื่องขออนุมัติแทนผู้เดินทาง

#### 🕨 เอกสารที่ใช้ประกอบการขออนุมัติเดินทาง

เอกสารที่ใช้ประกอบการขออนุมัติขึ้นอยู่กับเรื่องที่ขออนุมัติ โดยจัดเตรียมเอกสารในรูปแบบของไฟล์เพื่อแนบ ในระบบออนไลน์ (กรณีเดินทางมากกว่า 1 คน เอกสารแนบหัวข้อเดียวกัน ให้สแกนรวมกันเป็นหนึ่งไฟล์) และรูปแบบ กระดาษเพื่อแนบไปกับแบบกรอกข้อมูลขออนุมัติเดินทาง เสนอต่อผู้บังคับบัญชาของหน่วยงานต้นสังกัดต่อไป

#### เอกสารประกอบการขออนุมัติเดินทางไปต่างประเทศ

|                                                           | เรื่องที่ขออนุมัติ |                 |                     |                   |                    |                       |                |                |                |  |  |  |
|-----------------------------------------------------------|--------------------|-----------------|---------------------|-------------------|--------------------|-----------------------|----------------|----------------|----------------|--|--|--|
| เอกสารประกอบการขออนุมติ                                   | <u>โครงการ</u>     | <u>บุคลากร</u>  | <u>บุคลากร</u>      | <u>นิสิต</u>      | <u>นิสิต</u>       | <u>บุคลากร</u>        | <u>โครงการ</u> | <u>โครงการ</u> | <u>โครงการ</u> |  |  |  |
|                                                           | (อย่าง<br>เอียว)   | (อย่าง<br>เซียว | (ชย่าง<br>เซียว     | (อย่าง            | (อย่าง<br>เซียว    | <u>ແລະ</u>            | <u>ແລະ</u>     | <u>ແລະ</u>     | <u>บุคลากร</u> |  |  |  |
|                                                           | (L'IEFJ)           | เตยา-<br>ภายใต้ | เตอง -<br>ไม่ภายใต้ | เดียว -<br>กายใต้ | เตอง-<br>ไม่ภายใต้ | <u>นิสิต</u>          | <u>บุคลากร</u> | <u>นิสิต</u>   | <u>ແລະ</u>     |  |  |  |
|                                                           |                    | โครงการ)        | โครงการ)            | โครงการ)          | ใครงการ)           | (โมภายได้<br>โครงการ) |                |                | <u>นสต</u>     |  |  |  |
|                                                           |                    |                 |                     |                   |                    |                       |                |                |                |  |  |  |
| 1. รายละเอียดโครงการ                                      | ⊀*                 |                 |                     |                   |                    |                       | ⊀*             | ⊀*             | ⊀*             |  |  |  |
| <ol> <li>หลักฐานหนังสือเชิญ หนังสือตอบรับ หรือ</li> </ol> |                    |                 |                     |                   |                    |                       |                |                |                |  |  |  |
| หลักฐานการลงทะเบียน ที่ระบุชื่อและระยะเวลา                | 1                  | √*              | ✓*                  | √*                | √*                 | ✓*                    | √*             | ✓*             | √*             |  |  |  |
| ที่ชัดเจน                                                 |                    |                 |                     |                   |                    |                       |                |                |                |  |  |  |
| 3. กำหนดการ (Program /Work plan)                          |                    |                 | ~                   |                   |                    | ~                     |                |                |                |  |  |  |
| 4. หลักฐานแสดงแหล่งทุน (ค่าใช้จ่าย)                       |                    |                 | ✓*                  |                   |                    | ✓*                    |                |                |                |  |  |  |
| 5. สำเนาใบลา (กรณีลากิจหรือพักผ่อน                        |                    |                 |                     |                   |                    | 1                     |                |                |                |  |  |  |
| ต่างประเทศต่อเนื่องกับการไปปฏิบัติงาน)                    |                    | •               | ľ                   |                   |                    | ×                     | ×              |                | ¥              |  |  |  |
| <ol> <li>กรณีขออนุมัติบุคลากร ให้แนบเอกสาร</li> </ol>     |                    |                 |                     |                   |                    | 1                     |                |                |                |  |  |  |
| เพิ่มเติมตามวัตถุประสงค์ของการเดินทาง ดังนี้              |                    | •               | •                   |                   |                    | •                     | •              |                | ¥              |  |  |  |
| 6.1) โครงการวิจัยฯ แผนงานวิจัย หรือ                       |                    | 1               | 1                   |                   |                    | 1                     | 1              |                | 1              |  |  |  |
| proposal (กรณีไปทำวิจัย)                                  |                    | •               | •                   |                   |                    | •                     | •              |                | •              |  |  |  |
| 6.2) คำชี้แจงเหตุผลความจำเป็นจาก                          |                    |                 |                     |                   |                    |                       |                |                |                |  |  |  |
| ผู้บังคับบัญชา (กรณีไปทำวิจัยและฝึกอบรมที่ผู้             |                    | 1               | 1                   |                   |                    | 1                     | 1              |                | ✓              |  |  |  |
| ลายังไม่พ้นทดลองปฏิบัติงาน)                               |                    |                 |                     |                   |                    |                       |                |                |                |  |  |  |
| 6.3) สำเนา DS2019 (กรณีไปทำวิจัยและ                       |                    |                 |                     |                   |                    |                       |                |                |                |  |  |  |
| ฝึกอบรมที่สหรัฐอเมริกา ระยะเวลามากกว่า 6                  |                    | 1               | 1                   |                   |                    | 1                     | 1              |                | ✓              |  |  |  |
| เดือน)                                                    |                    |                 |                     |                   |                    |                       |                |                |                |  |  |  |
| 6.4) บันทึกความร่วมมือทางวิชาการ                          |                    |                 |                     |                   |                    |                       |                |                |                |  |  |  |
| แลกเปลี่ยนบุคลากร (กรณีทำการสอน ตามที่                    |                    | 1               | 1                   |                   |                    | 1                     | 1              |                | ~              |  |  |  |
| ระบุในบันทึกความร่วมมือทางวิชาการ                         |                    | •               |                     |                   |                    | •                     |                |                | •              |  |  |  |
| (Agreement)                                               |                    |                 |                     |                   |                    |                       |                |                |                |  |  |  |
| 6.5) สำเนาโครงการ มก.พว.01 (กรณีไป                        |                    | 1               | 1                   |                   |                    | 1                     | 1              |                | ~              |  |  |  |
| ปฏิบัติงานตามโครงการพัฒนาวิชาการ)                         |                    |                 |                     |                   |                    |                       |                |                | -              |  |  |  |
| 7. อื่นๆ ระบุ                                             | 1                  | ✓               | ~                   | ✓                 | 1                  | ~                     | ✓              | ~              | ~              |  |  |  |

หมายเหตุ: \* = จำเป็นต้องมี (required) 🖌 = เอกสารที่เกี่ยวข้อง (แล้วแต่กรณี)

ภายหลังการยื่นเรื่อง สามารถเรียกดูแบบกรอกข้อมูลและเอกสารแนบทั้งหมดได้ที่ เมนูติดตามงาน คอลัมภ์ แบบกรอกข้อมูลและเอกสารแนบ

#### 🕨 ขั้นตอนในการยื่นเรื่องขออนุมัติเดินทาง

- เข้าระบบขออนุมัติเดินทางไปต่างประเทศแบบออนไลน์ ดำเนินการกรอกข้อมูล และแนบไฟล์เอกสาร ประกอบการขออนุมัติ (ดูวิธีการยื่นเรื่องขออนุมัติเดินทางในระบบออนไลน์เพิ่มเติม ด้านล่าง)
- 2. พิมพ์แบบกรอกข้อมูลขออนุมัติเดินทาง และคำชี้แจงเพิ่มเติมกรณีขออนุมัติบุคลากร (ถ้ามี) ออกจากระบบ
- ผู้ขออนุมัติเดินทางลงนามในแบบกรอกข้อมูลขออนุมัติเดินทาง และกรอกข้อมูลในคำชี้แจงเพิ่มเติมฯ (ถ้ามี) ให้ ครบถ้วน
- จัดทำเอกสารเสนอต่อผู้บังคับบัญชาของหน่วยงานต้นสังกัด เสนอต่อผู้อำนวยการกองที่เกี่ยวข้อง ประกอบด้วย เอกสารในข้อ 3 และเอกสารประกอบการขออนุมัติชุดเดียวกับที่แนบในระบบออนไลน์
- เมื่อเจ้าหน้าที่จากหน่วยงานที่เกี่ยวข้อง (กองวิเทศสัมพันธ์/กองการเจ้าหน้าที่) ได้รับเอกสารการขออนุมัติ เดินทางจากหน่วยงานต้นสังกัดแล้ว จะดำเนินการตรวจสอบเอกสาร และแจ้งผลการอนุมัติใน 2 ช่องทางคือ ทางอีเมลล์ของผู้ยื่นเรื่อง และทางเมนูติดตามงาน
- บุคลากรที่ได้รับอนุมัติให้เดินทางไปต่างประเทศ เมื่อกลับมาถึงประเทศไทยแล้ว ในวันแรกของการปฏิบัติงาน ให้รายงานตัวกลับเข้าปฏิบัติงานในระบบออนไลน์ โดยผู้ยื่นเรื่องจะต้องเป็นผู้ที่รายงานตัวกลับ
- กรอกข้อมูล และพิมพ์บันทึกข้อความรายงานตัวกลับออกจากระบบ เพื่อเสนอต่อผู้บังคับบัญชาของหน่วยงาน ต้นสังกัด เสนอต่อผู้อำนวยการกองการเจ้าหน้าที่

(กรณีเดินทางมากกว่า 1 คน และเดินทางกลับไม่พร้อมกัน ผู้ยื่นเรื่องจะต้องรายงานตัวกลับให้ครบทุกคน)

 เจ้าหน้าที่กองการเจ้าหน้าที่ได้รับเอกสารและยืนยันการรายงานตัวกลับในระบบ จะถือเป็นการสิ้นสุด กระบวนการขออนุมัติเดินทางไปต่างประเทศ

#### 🕨 วิธีการยื่นเรื่องขออนุมัติเดินทางในระบบออนไลน์

- 1. เพื่อความสมบูรณ์ของระบบ ให้ใช้งานผ่าน web browser ของ \* Google Chrome เท่านั้น
- 2. click link ยื่นเรื่องขออนุมัติเดินทาง (ด้านล่าง)
- 3. log in ด้วย username และpassword ของผู้ยื่นเรื่อง (nontri account)
- 4. click accept กรณีเข้าใช้งานเป็นครั้งแรก
- 5. click ระบบงานบริการกองวิเทศสัมพันธ์
- 6. click เมนูระบบขออนุมัติเดินทางไปต่างประเทศ
- 7. click เมนูแบบกรอกข้อมูลขออนุมัติเดินทาง

- 8. เลือกเรื่องที่ต้องการขออนุมัติ (เลือกได้มากกว่า 1 เรื่อง)
- 9. กรอกข้อมูล และแนบไฟล์เอกสารประกอบการขออนุมัติ
- 10. พิมพ์แบบกรอกข้อมูลขออนุมัติเดินทาง และคำชี้แจงเพิ่มเติมกรณีขออนุมัติบุคลากร (ถ้ามี) ออกจากระบบ
- 11. จากนั้นดำเนินการตามข้อ 3-7 ของขั้นตอนในการยื่นเรื่องขออนุมัติเดินทาง
- 12. รายงานตัวกลับเข้าปฏิบัติงานในระบบออนไลน์

#### > ขั้นตอนการดำเนินงานของเจ้าหน้าที่ เมื่อได้รับเอกสารการขออนุมัติ

| เรื่องที่ขออนุมัติ | ขั้นตอน        | หน่วยงานที่เกี่ยวข้อง |
|--------------------|----------------|-----------------------|
| 1. โครงการ         | ตรวจสอบเอกสาร  | กองวิเทศสัมพันธ์      |
|                    | Û              |                       |
|                    | เห็นชอบโครงการ | กองวิเทศสัมพันธ์      |
|                    | Û              |                       |
|                    | อนุมัติโครงการ | กองการเจ้าหน้าที่     |
| 2. บุคลากร         | ตรวจสอบเอกสาร  |                       |
|                    | $\square$      | กองการเจ้าหน้าที่     |
|                    | อนุมัติบุคลากร |                       |
| 3. นิสิต           | ตรวจสอบเอกสาร  |                       |
|                    | $\square$      | กองวิเทศสัมพันธ์      |
|                    | อนุมัตินิสิต   |                       |

#### ≻ การเสนอเรื่องขออนุมัติเดินทางมายังหน่วยงานที่เกี่ยวข้อง มีดังนี้

| เรื่องที่ขออนุมัติ       | เสนอเรื่องมายัง              |
|--------------------------|------------------------------|
| โครงการ                  | ผู้อำนวยการกองวิเทศสัมพันธ์  |
| บุคลากร                  | ผู้อำนวยการกองการเจ้าหน้าที่ |
| นิสิต                    | ผู้อำนวยการกองวิเทศสัมพันธ์  |
| บุคลากรและนิสิต          | ผู้อำนวยการกองการเจ้าหน้าที่ |
| โครงการและบุคลากร        | ผู้อำนวยการกองวิเทศสัมพันธ์  |
| โครงการและนิสิต          | ผู้อำนวยการกองวิเทศสัมพันธ์  |
| โครงการ บุคลากร และนิสิต | ผู้อำนวยการกองวิเทศสัมพันธ์  |

#### ภรณีต้องการแก้ไขข้อมูลหลังจาก Submit แบบกรอกในระบบแล้ว สามารถดำเนินการได้ดังนี้

- ยื่นเรื่องขออนุมัติเดินทางในระบบเข้ามาใหม่ พิมพ์แบบกรอกข้อมูลและเสนอผู้บังคับบัญชาลงนาม จากนั้นทำการลบข้อมูลชุดเก่า
- ติดต่อเจ้าหน้าที่เพื่อขอแก้ไขข้อมูล พิมพ์แบบกรอกข้อมูลออกมาใหม่และเสนอผู้บังคับบัญชาลงนาม กรณีที่มีข้อผิดพลาดมาก ให้ดำเนินการยื่นเรื่องเข้ามาใหม่ตามข้อ 1

ทั้งนี้ ทุกครั้งที่มีการแก้ไขข้อมูลในระบบ หมายเลขอ้างอิงเอกสาร (Ref.No.) จะเปลี่ยน เจ้าหน้าที่จะ พิจารณาอนุมัติการเดินทางจาก Ref.No.ของเอกสาร ที่ตรงกับ Ref.No. ในระบบเท่านั้น

#### ≻ การลบข้อมูล

ผู้ยื่นเรื่องสามารถกดปุ่มลบข้อมูลได้ด้วยตนเอง จนกว่าเจ้าหน้าที่จะเข้ามาทำงานในระบบ เมื่อเจ้าหน้าที่ เข้ามาทำงานในระบบแล้ว ปุ่มลบข้อมูลของผู้ยื่นเรื่องจะหายไป การลบข้อมูลจึงต้องติดต่อเจ้าหน้าที่

| เรื่อง                                       | เจ้าหน้าที่                                                          | โทรศัพท์                                   | E-mail                                |
|----------------------------------------------|----------------------------------------------------------------------|--------------------------------------------|---------------------------------------|
| ขออนุมัติโครงการ                             |                                                                      |                                            |                                       |
| - เห็นซอบโครงการ                             | น.ส.อูภูฮียะ ปูเต๊ะ<br>น.ส.รุจิรา พงษ์เจตสพุรรณ<br>กองวิเทศสัมพันธ์  | 02-942-8684 หมายเลขภายใน 644156,<br>644159 | project_st@ku.th<br>(หลังkuไม่มี ac)  |
| - อนุมัติโครงการ                             | น.ส.ธรรณฐภรณ์ สุนทรถิรพงศ์<br>กองการเจ้าหน้าที่                      | 02-942-8162 หมายเลขภายใน 644816            |                                       |
| ขออนุมัติบุคลากร                             | น.ส.สุธาสินี วัฒนมงคลลาภ<br>กองการเจ้าหน้าที่                        | 02-9428162 หมายเลขภายใน 644815-6           | personal_ap@ku.th<br>(หลังkuไม่มี ac) |
| ขออนุมัตินิสิต                               | น.ส.อูภูฮียะ ปูเต๊ะ<br>น.ส. รุจิรา พงษ์เจตสุพรรณ<br>กองวิเทศสัมพันธ์ | 02-942-8684 หมายเลขภายใน 644156,<br>644159 | project_st@ku.th<br>(หลังkuไม่มี ac)  |
| ปัญหาการใช้งานระบบออนไลน์<br>และแจ้งลบข้อมูล | นางรัตมา ใช้ไหวพริบ<br>กองวิเทศสัมพันธ์                              | 02-942-8858 หมายเลขภายใน 644158            | rattama.c@ku.th<br>(หลังkuไม่มี ac)   |

## ติดต่อเจ้าหน้าที่

| เรื่อง                         | เจ้าหน้าที่                                                                                                    | โทรศัพท์                        | E-mail                |
|--------------------------------|----------------------------------------------------------------------------------------------------|---------------------------------|-----------------------|
| แก้ไขข้อมูลส่วนบุคคลของบุคลากร | นายชัชรัตน์ สีนำ้เงิน<br>กองการเจ้าหน้าที่                                                                                | 02-942-8162 หมายเลขภายใน 644805 | Chatcharat.s@ku.ac.th |
| แก้ไขข้อมูลส่วนบุคคลของนิสิต   |                                                                                                    |                                 |                       |
| - ระดับปริญญาตรี               | น.ส.วิระนุท แสงทองไพบูลย์<br>ศนูย์บริการนิสิตแบบเบ็ดเสร็จ<br>(One Stop Student<br>Services Center)<br>สำนักบริหารการศึกษา | 02-118-0116 ต่อ 618099          | Viranut.k@ku.ac.th    |
| - ระดับบัณฑิตศึกษา             | น.ส.กนกกร จีรวรางกูร<br>บัณฑิตวิทยาลัย                                                                                    | 02-942-8445-50 ต่อ 107          | Kanokkorn.c@ku.ac.th  |